## **ATOMSTACK M4 Laser Marking Machine**

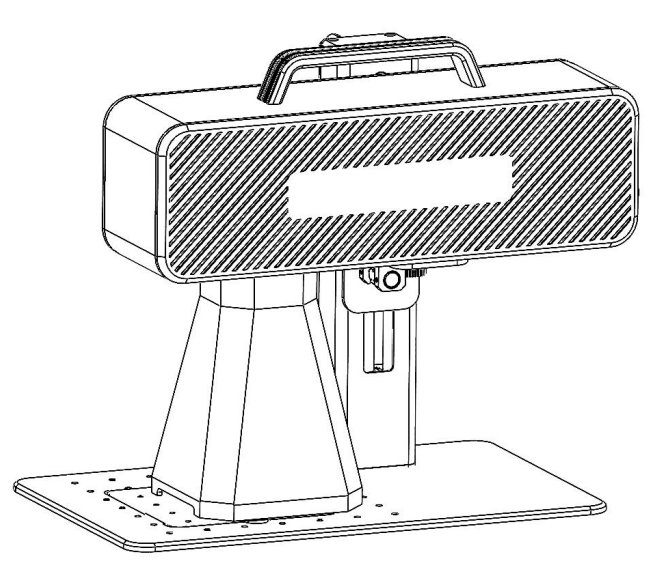

✓English✓Deutsche✓Français

Note: The picture is for reference only, the actual product shall prevail.

For more information, please scan the QR code.

F03-0078-0AA1 Version: A

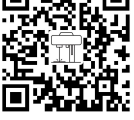

Laser Marking Machine

#### Part 1: Security Statement Before Installation

Before using the laser marking machine, please read this safety guide carefully, it mentions situations that require special attention and includes warnings of unsafe practices that can cause damage to your property or even endanger your personal safety.

**1**. The product belongs to Class 4 laser products, the laser system itself must meet the requirements of IEC 60825-1 latest version, otherwise the product is prohibited to be used.

**2**. When handling the product, you must wear appropriate goggles(OD5+) to protect eyes from laser light including reflected and stray light.

**3.**Because cutting burns off the substrate, a high-intensity laser beam generates extremely high temperatures and a lot of heat. Certain materials can catch fire during cutting, creating gases and fumes inside the equipment. A small flame usually appears here when a laser beam hits the material. It will move with the laser and will not stay lit when the laser passes by. Do not leave the machine unattended during the marking process. After use, be sure to clean up the debris, debris and flammable materials in the marking machine. Always keep an available fire extinguisher nearby to ensure safety. When laser marking machines are used, smoke, vapour, particles, and potentially highly toxic materials (plastics and other combustible materials) are produced from the material. These fumes or air pollutants can be hazardous to health.

**4.**To prevent accidental disasters such as fire and electric shock, the marking machine provides a power adapter with a ground wire. When using the marking machine, insert the power plug into a power socket with a ground wire with a ground wire .

**5.**When the marking machine is working, please make sure that the workplace must be cleaned up, and there should be no flammable and explosive materials around the equipment.

#### Part 2: Disclaimer and warning

This product is not a toy and is not suitable for people under 15.

This product is a laser device. Please scan the QR code on the cover to get the complete "User Manual" and the latest instructions and warnings. All information in this material has been carefully reviewed, if there are any typographical errors or misunderstandings in the content, please contact us. Technical improvements (if any) of the product will be added to the new Manual without further notice. The appearance and color of the product are subject to change.

Please be sure to read this document carefully before using the product to understand your legal rights, responsibilities and safety instructio ns; Otherwise, it may bring property loss, safety accident and hidden danger of personal safety. Once you use this product, you shall be dee med to have understood, and accepted all terms and contents of this document. User undertakes to be responsible for his or her actions a nd all consequences arising therefrom. User agrees to use the Product only for legitimate purposes and agrees to the entire terms and cont ents of this document and any relevant policies or guidelines that AtomStack may establish.

You understand and agree that Atomstack may not be able to provide you with damage or accident damage unless you provide the original marking files, configuration parameters of the marking software used, operating system information, videos of the marking process, and operating steps prior to the occurrence of the problem or failure. reasons and to provide you with Atomstack's after sales service.

Atomstack is not liable for any and all losses arising from the user's failure to use the product in accordance with this manual, Without the guidance of the company's technical personnel, users are prohibited from disassembling the machine by themselves. If this behavior occurs, the loss caused by the user shall be borne by the user.

Atomstack has the ultimate right to interpret the document, subject to legal compliance. Atomstack reserves the right to update, modify, or terminate the Terms without prior notice.

#### **Part 3: Product Parameters**

#### **Detailed Parameters of Machine M4**

| Laser power                          | 5W                          |
|--------------------------------------|-----------------------------|
| Ambient temperature                  | 0°C~35°C                    |
| Repetition accuracy<br>Marking depth | <0.0001 mm<br>0.015-0.2mm   |
| Marking accuracy                     | M0.001mm                    |
| Marking speed                        | <12m/s                      |
| Cooling method                       | Build-in fan                |
| Wave length                          | 1064nm                      |
| Marking range                        | 70*70mm                     |
| Marking width                        | 0.001-0.05mm                |
| Product weight                       | 6.77kg                      |
| Product dimensions                   | 315mm* 200mm* 273mm (L*W*H) |

#### Part 4: Configuration list

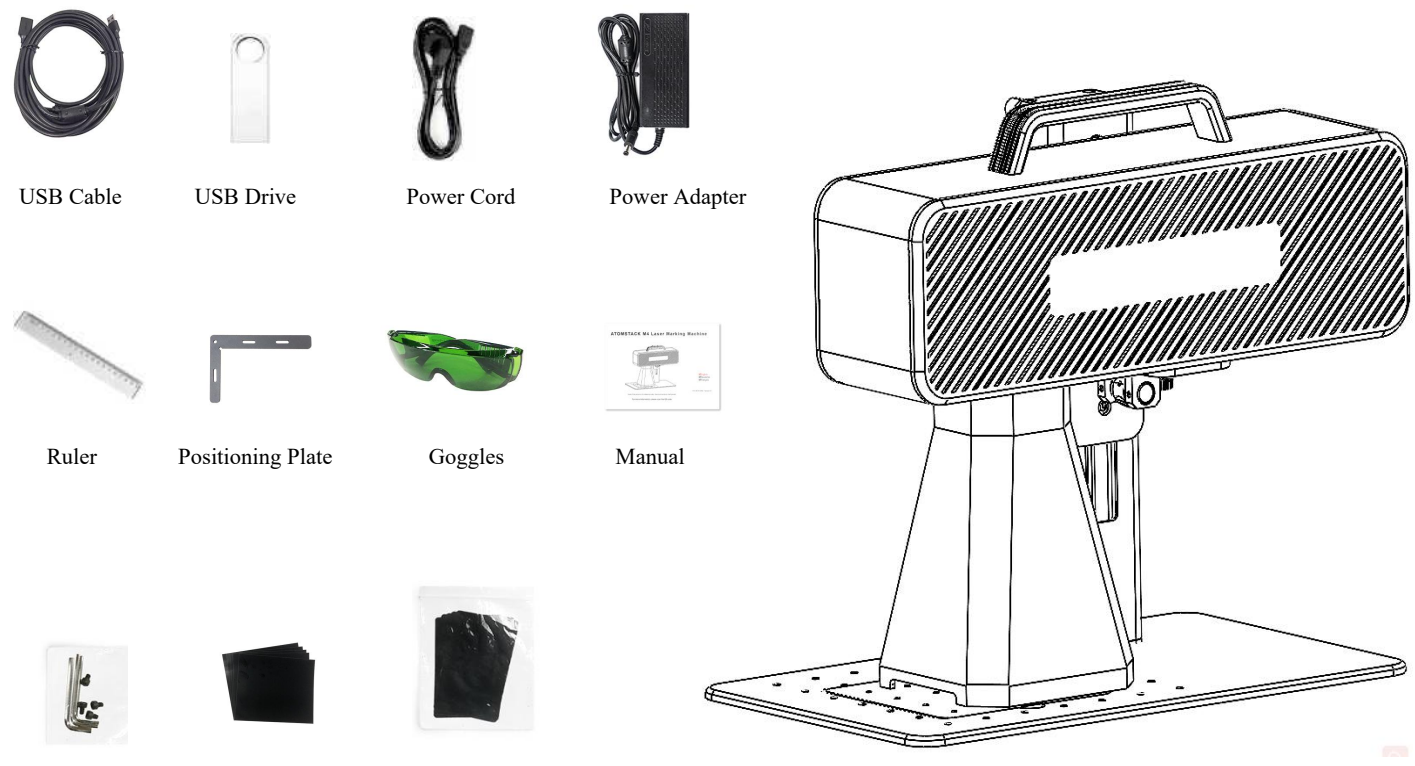

Hexagon Wrench

Calibration paper Fo

Focus film

#### Part 5:Product structure introduction

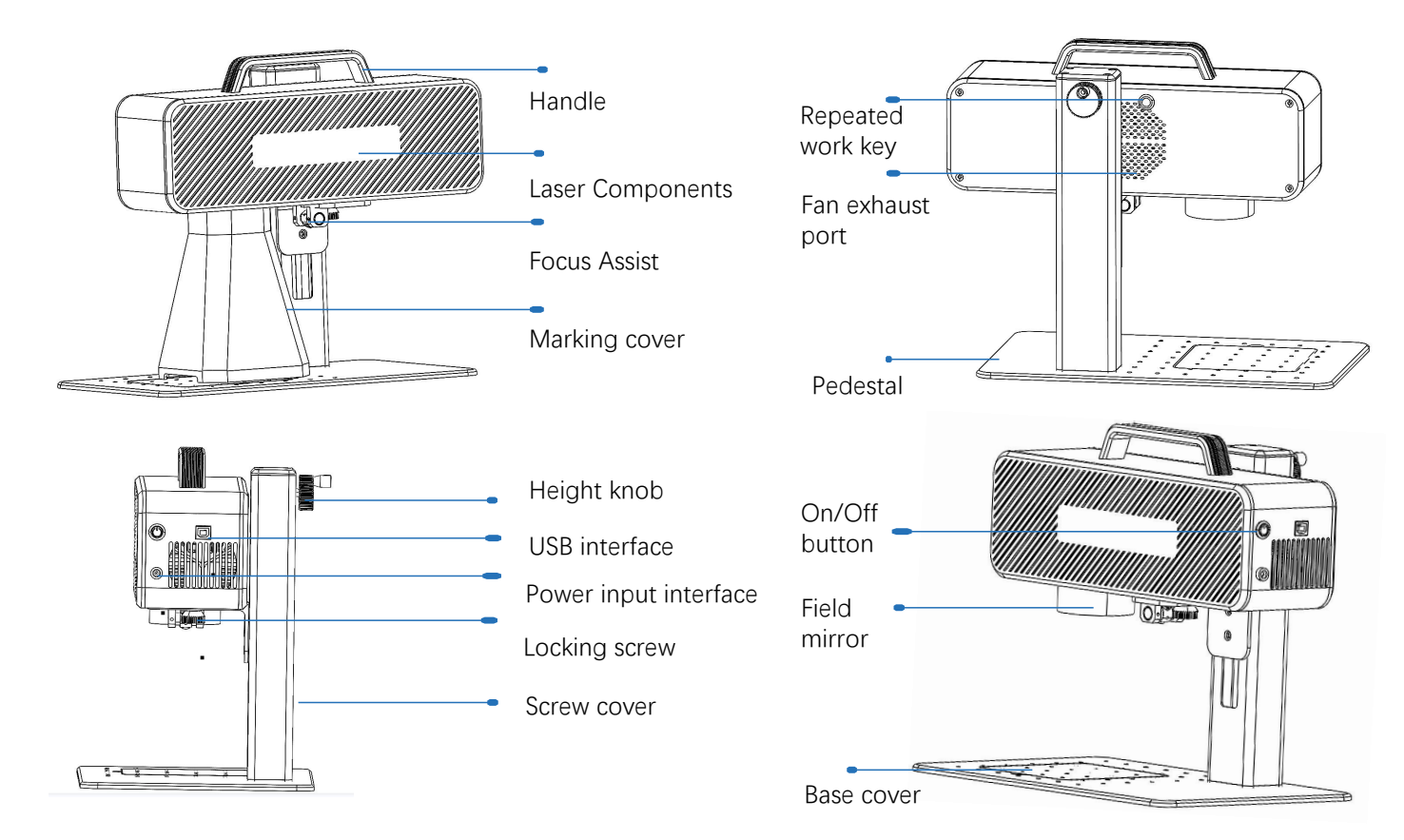

# Part 6: Introduction to the assembly method of the desktop working mode

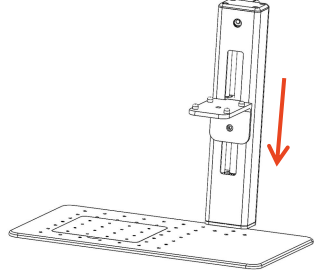

**step 1**:Prepare the support arm and align the mounting holes on the base

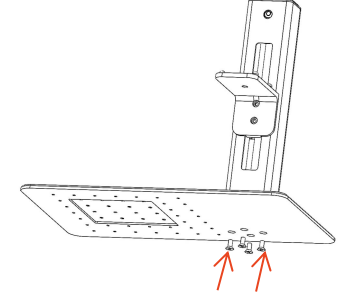

step 2:Install 4 screws

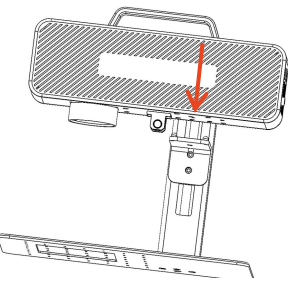

**step 3**:Install the Laser Assembly

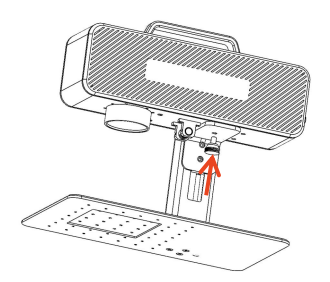

**step 4**:Install the laser assembly locking screw

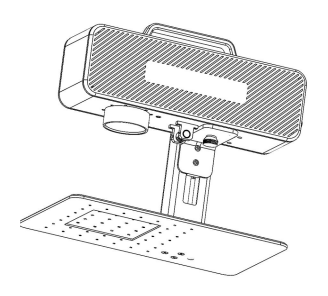

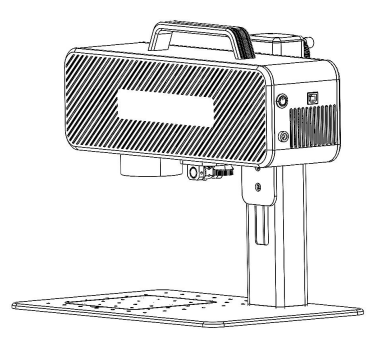

**step 5**:Tighten the screws of the laser assembly

**step 6**:Assembly is complete

# Part 7: Introduction to the assembly method of the hand-held working mode

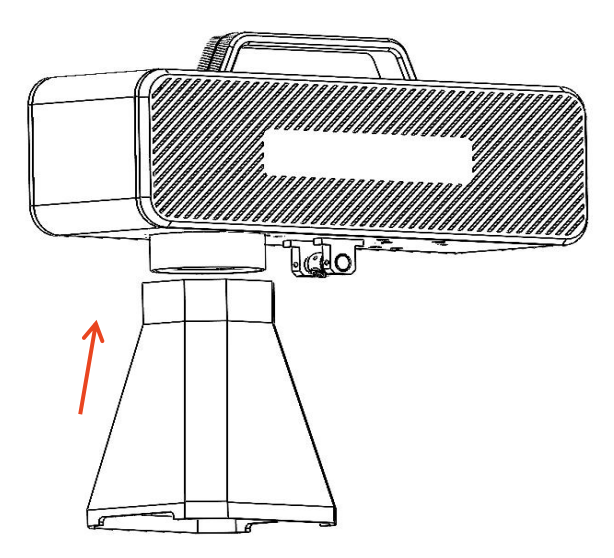

step 1:Install the marking cover

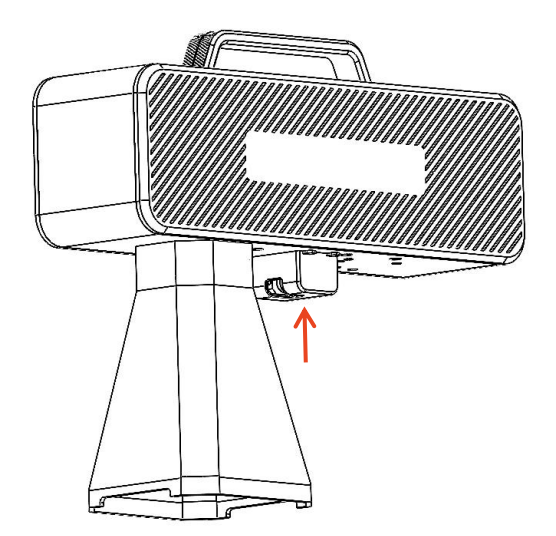

**step 2**:Installing the Focus Assist Protective Cover

#### Part 8: Common operating procedures of the software

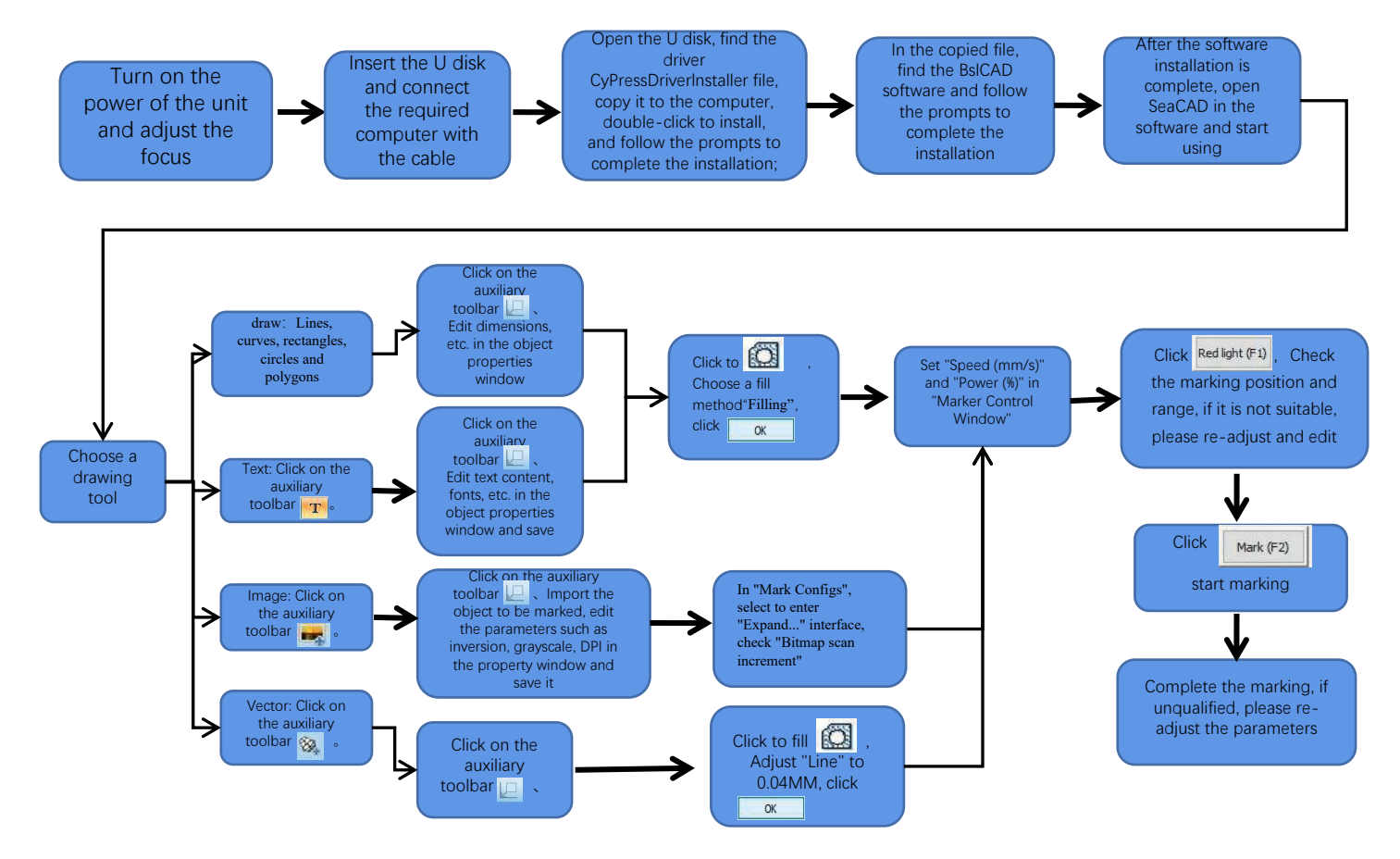

#### Part 9: Product focusing method introduction

1. Put in the marking test paper, turn on the power switch of the machine, and adjust the height adjustment knob so that the two red light spots overlap into one light spot, that is, the focus debugging is completed. Otherwise continue to adjust.

Note: If the two light spots do not overlap, the marking effect will be affected when the deviation is small, and the marking machine cannot work when the deviation is large;

2. There is a ruler equipped with this machine to measure the distance between the laser head and the engraved object to adjust the focus. The distance between the two is 130mm, because there may be errors in the assembly, please refer to the actual measurement for details.

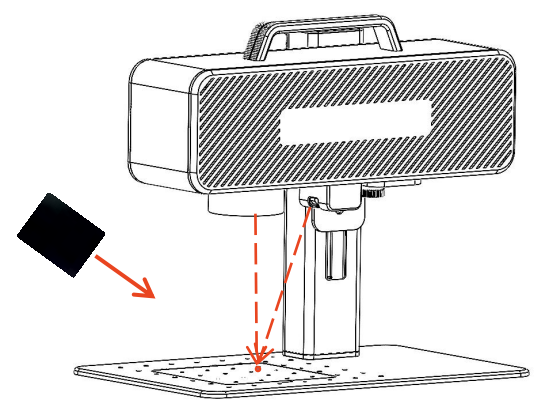

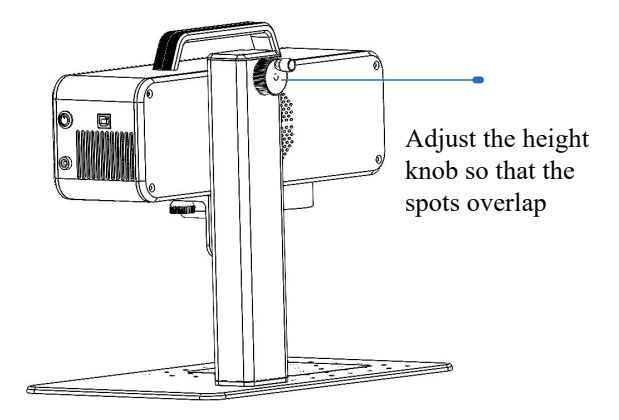

Put the focusing film to the spot where the light spot is concentrated, and adjust the height knob to make the light spots overlap.

## Part 10: Software Acquisition and Installation

#### Method I:

1. Turn on the power of the marking machine and use the data cable to connect the computer where the marking software needs to be installed;

2. Open the attached U disk on the computer, extract the "BSL engraving software" file to the computer desktop, open the unzipped folder, and send "ATOMSTACK" to the desktop shortcut;

3. Install the driver file "Drive\win7win8win10-x64.exe" in the U disk. After successful installation, double-click the desktop shortcut "ATOMSTACK" to start the engraving software.

#### Method Two:

In the event that the attached U disk is lost or the software is deleted by mistake, users can log in to the official website <u>www.atomstack.com</u> to obtain the software. Installation steps are the same as the method

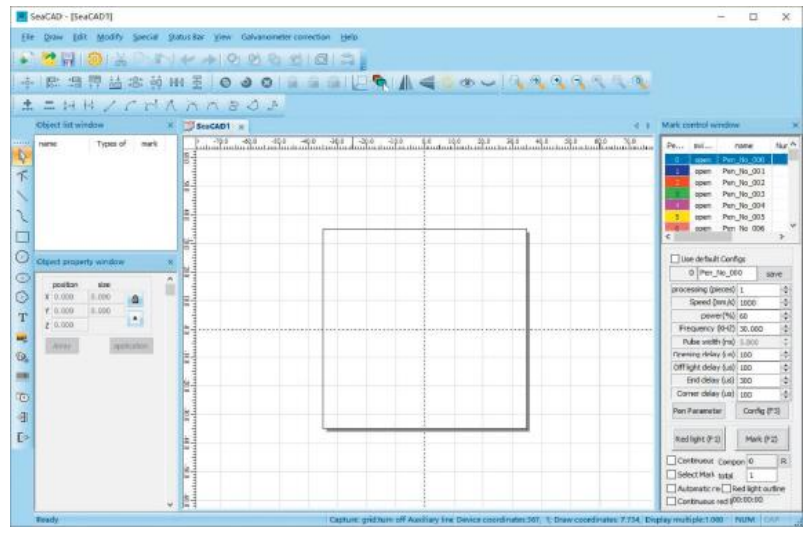

Software Opened Page

## Part 11: Description of Functions of the software

| 🔊 🔁 🗟 i 🥹 i 🏷 🗅 🍋 🖌                         | ୬ ା ସ ପ ଓ ଓ ଓ ା ଘ l 🗟 🖕                             | System toolbar                 |                                                                                                    |
|---------------------------------------------|-----------------------------------------------------|--------------------------------|----------------------------------------------------------------------------------------------------|
|                                             | Align toolbar                                       |                                |                                                                                                    |
| Ready Capture: grid:turn off Auxiliary line | Device coordinates:659,407; Draw coordinates: 76.17 | Display multiple:1.000 NUM CAP | Status Bar                                                                                                    |
| 0 0 8   A = A   <b>- -</b>                  | Accessbiity toolbar                                 | K<br>K                         | Mark control window         ×           Pe swi         name         Nur           0         open         Pen_No.000           1         open         Pen_No.001           2         open         Pen_No.002                                        |
| #=##ZCMAAA                                  | 🗧 📣 📫 Node edit bar                                 | 2                              | open Pen_No_004<br>5 open Pen_No_005<br>6 open Pen_No_005<br>4 open Pen_No_005                                                                                                    |
| Zoom                                        | toolbar                                             | 0 0                            | Use default Configs           0         Pen_No_000         save           processing (pieces)         1         ⊕           Speed (mm/s)         1000         ⊕           power(%)         60         ⊕                                            |
| Object list window × name Types of mark     | Object property window ×                            | T                              | Frequency (0412)         30.000         ⊕           Pulse width (m)         5.000         ⊕           Opening delay (us)         100         ⊕           Off light delay (us)         100         ⊕           End delay (us)         300         ⊕ |
|                                             | Y 0.000 0.000 2 0.000                               | ₩<br>₩<br>₩                    | Pen Parameter Config (F3) Red light (F1) Continuous Compon 0 R                                                                                                    |
| Object list window                          | Object property window                              | -3]<br>[⊳                      | Select Mark total  Automatic rec Red light outline Continuous red 100:00:00                                                                                                    |

Draw toolbar

Mark control window

#### Part 12: Description of Common Functions Shape Drawing

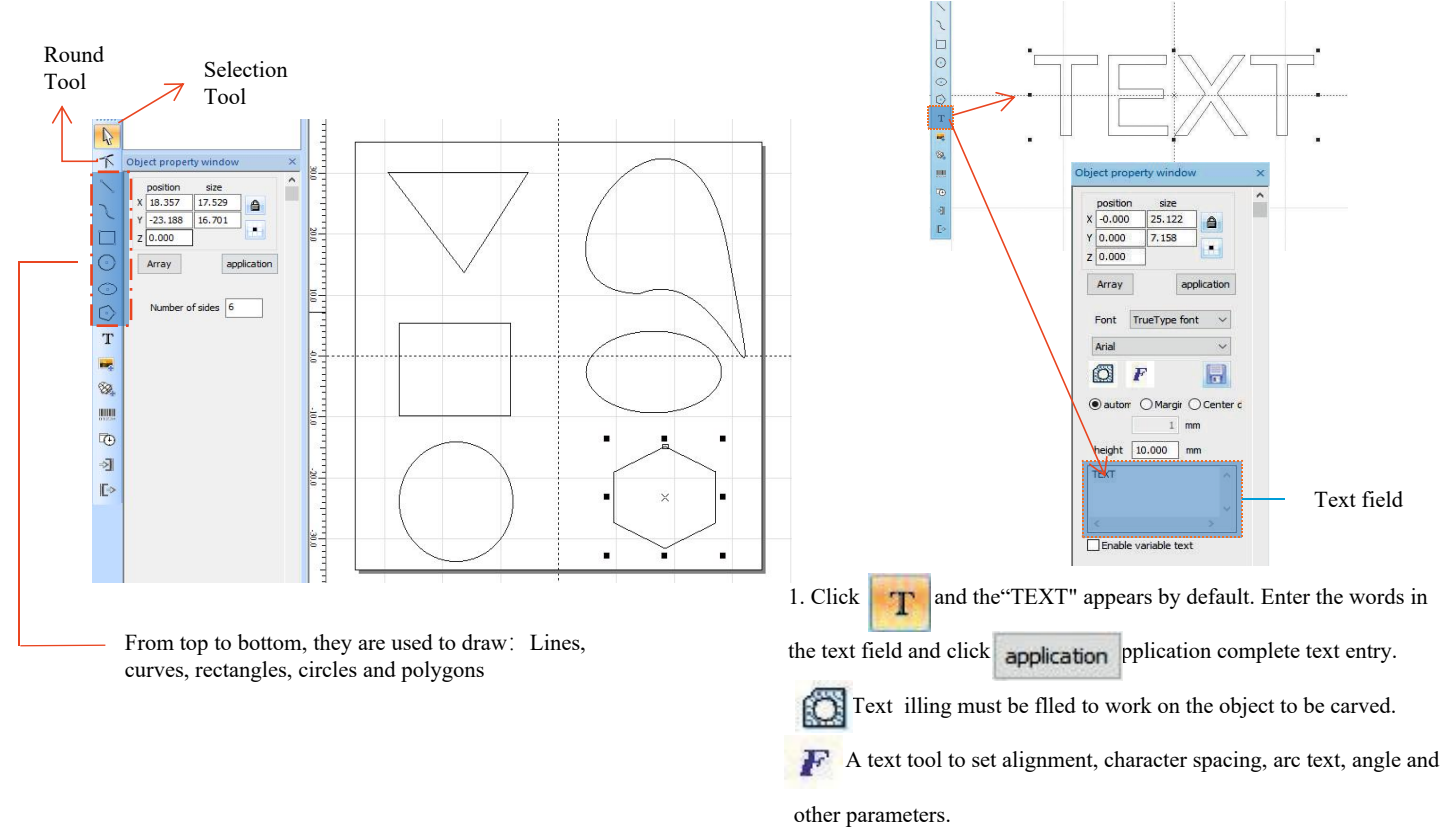

#### Part 13:Text Drawing

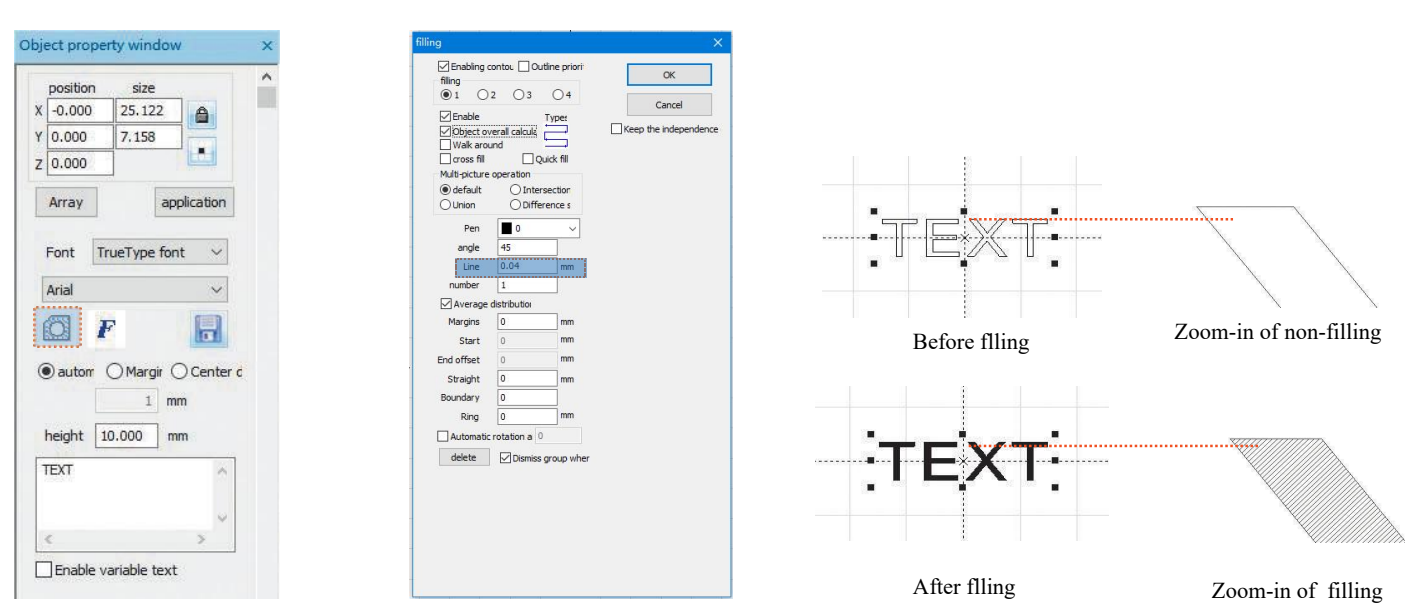

to open the Filling Settings window;

1.Click

2. There is no need to set other parameters for text carving. Only "line" needs to be changed. The default value is 0.04.

Notes: "Line" is the text filing density. The greater the value, the higher the carving speed, the lighter the carving color; the smaller the value, the lower the carving speed, the deeper the carving color;

Carving on primary color metal, paint and baking paint, oxidized paint surface, electroplating metal, plastic, leather and other paint materials provide the best effects.

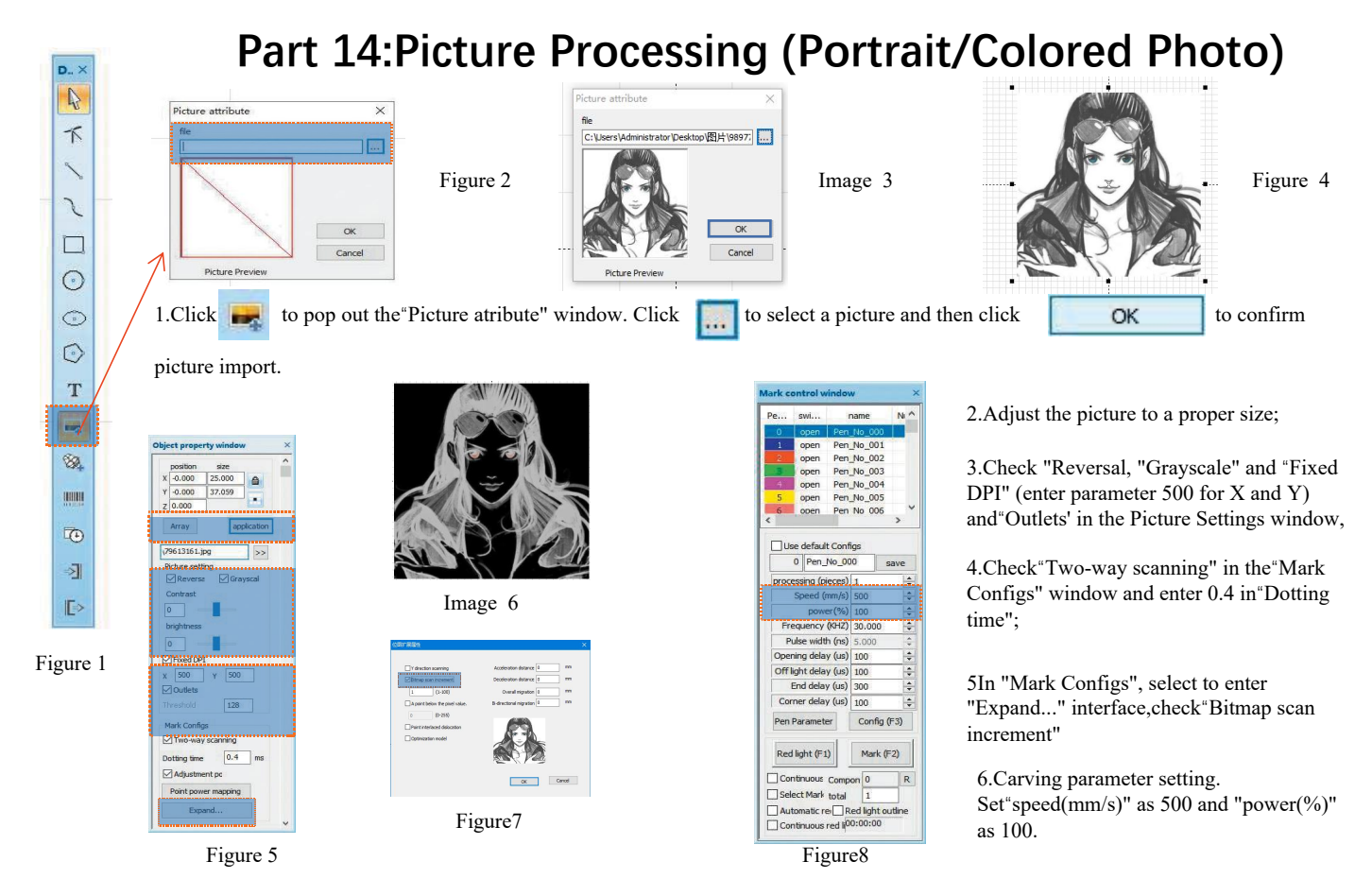

Notes: Carving of portrait/colored photo on paint and baking paint metal/oxidized paint electroplating metal can produce the best effects.

## Part 15: Picture Processing (Ordinary Bitmap)

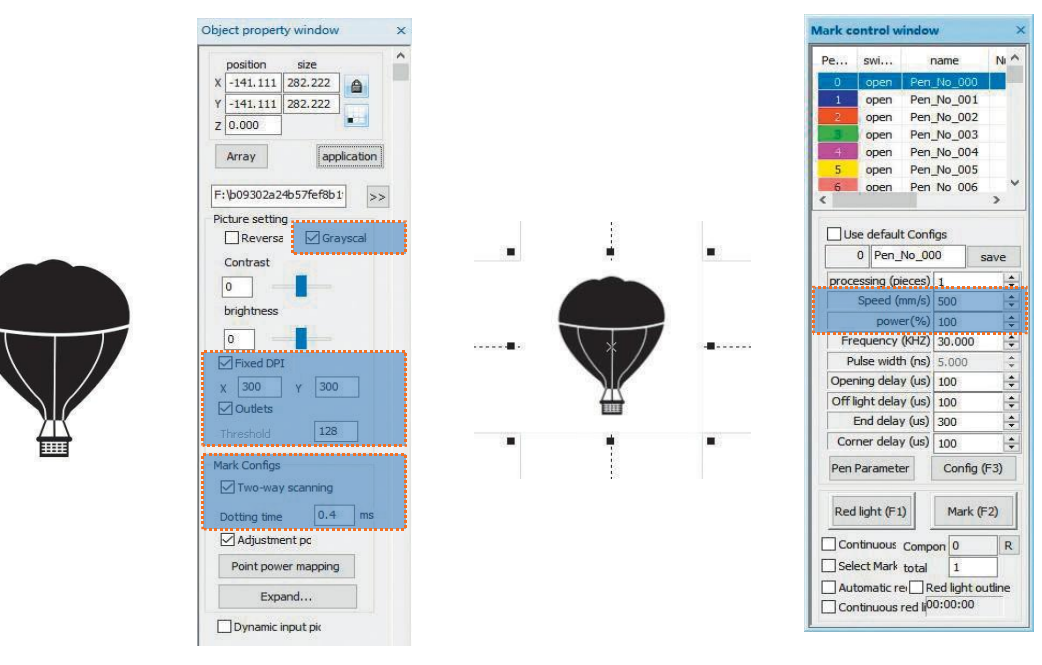

Adjust the picture to a proper size;

Check "Grayscale" and "Fixed DPI" (enter parameter 300 for X and Y) and "Outlets" in the Picture Settings window; Check "Two-way scanning" in the "Mark Configs" window and enter 0.4 in "Dotting time"; Carving parameter setting. Set "speed(mm/s)" as 500 and "power(%)" as 100.

Notes: Carving on primary color metal, paint and baking paint, oxidized paint surface, electroplating metal, plastic, leather and other paint materials provide the best effects.

#### Part 16: Mark Control

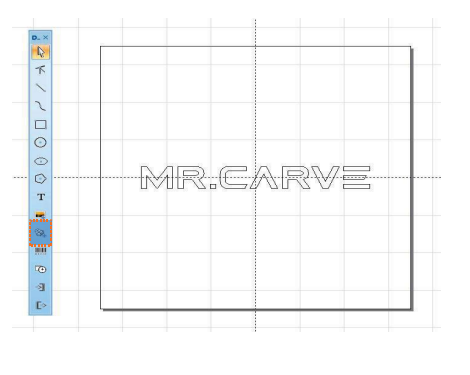

| Enabling<br>filing<br>1                                                  | 2 03         | utine priori |            |
|--------------------------------------------------------------------------|--------------|--------------|------------|
| Enable<br>Dbject or<br>Walk aro<br>cross fil<br>Multi-picture<br>default | operation    | Type:        | Keep the i |
| Pen                                                                      | 0            | ~            |            |
| angle                                                                    | 45           |              |            |
| Line                                                                     | 0.04         | mm           |            |
| number                                                                   | 1            |              |            |
| Average                                                                  | distribution |              |            |
| Margins                                                                  | 0            | mm           |            |
| Start                                                                    | 0            | mm           |            |
| End offset                                                               | 0            | mm           |            |
| Straight                                                                 | 0            | mm           |            |
| Boundary                                                                 | 0            |              |            |
| Ring                                                                     | 0            | mm           |            |
| Automatic                                                                | rotation a   | )            |            |
|                                                                          | -            |              |            |

1. .Click 🔯 to import vector files in the formats of PLT, DWG and Al;

2. The vector files imported must be flled before carving.

There is no need to set other parameters for filling of vector files. Only "line" needs to be changed. The default value is 0.04

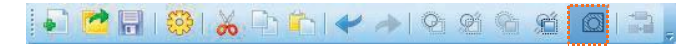

Notes:"Line" is the text filling density. The greater the value, the higher the carving speed, the lighter the carving color; the smaller the value, the lower the carving speed, the deeper the carving color;

Carving on primary color metal, paint and baking paint, oxidized paint surface, electroplated metal, plastic, leather and other paint materials provide the best effects.

| Pe |       | swi                 | 1               | nan | ne      | r     | 41 1 |
|----|-------|---------------------|-----------------|-----|---------|-------|------|
|    | 0     | open                | Pen             | No  | 000_    |       | 1    |
|    | 1     | open                | Pen             | No  | _001    |       |      |
| 1  | 2     | open                | Pen             | No  | _002    |       |      |
|    | 3     | open                | Pen             | No  | _003    |       |      |
| 1  | 4     | open                | Pen             | No  | _004    |       |      |
|    | 5     | open                | Pen             | No  | _005    |       |      |
| <  | 6     | open                | Pen             | No  | 006     | >     | 5    |
| F  | proce | 0 Pen_<br>essing (p | No_00<br>ieces) | 1   |         | sav   | e    |
| ľ  |       | Speed (             | mm/s)           | 50  | 10      |       |      |
|    |       | pow                 | er(%)           | 10  | 0       |       | 4    |
|    | Fre   | equency             | (KHZ)           | 30  | .000    |       | 4    |
|    | Pi    | ulse widt           | h (ns)          | 5.  | 000     | ••••  | ¢    |
| 0  | Dper  | ning dela           | y (us)          | 10  | 0       |       | +    |
| (  | offl  | ight dela           | y (us)          | 10  | 0       |       | -    |
| F  | 1     | End dela            | y (us)          | 30  | 0       |       | 4    |
| ſ  | Cor   | ner dela            | y (us)          | 10  | 0       |       | +    |
| ł  | Pen   | Paramet             | er              | C   | Config  | (F3)  | )    |
|    | Red   | light (F1           | 0               |     | Mark (  | F2)   |      |
|    | ] Cor | ntinuous            | Comp            | on  | 0       |       | R    |
|    | Sel   | ect Mark            | total           |     | 1       | ٦     |      |
|    | Aut   | omatic r            | -<br>R          | ed  | light g | utlir | he   |

Recommended Parameter Adjustment Speed(mm/s):500 power(%):100 Frequency(KHZ):30

Red light (F1): Preview the current carving position, red light rectangular preview mode Mark(F2): Start carving

\_\_\_\_

The option is checked to set as the contour preview mode.

#### Part 17: References of Carving Parameters for Different Materials

| Picture, Text and Vector File |                        |       |             |  |  |  |  |
|-------------------------------|------------------------|-------|-------------|--|--|--|--|
| Material                      | Line Spacing           | Power | Speed       |  |  |  |  |
| Metal                         | 0.01 or 0.005 or 0.001 | 100   | 300 or 500  |  |  |  |  |
| Paint Surface Metal           | 0.005 or 0.001         | 100   | 500         |  |  |  |  |
| Plastic                       | 0.05                   | 100   | 1000 or1500 |  |  |  |  |
| Leather                       | 0.005 or 0.001         | 100   | 1000 or1500 |  |  |  |  |
| Stone                         | 0.01                   | 100   | 500         |  |  |  |  |
| Paint Surface Glass           | 0.05                   | 100   | 500         |  |  |  |  |
| Paint Surface Material        | 0.05                   | 100   | 1000 or1500 |  |  |  |  |

| Black and White Picture (Ordinary Bitmap) |                                                                                           |       |       |  |  |  |  |
|-------------------------------------------|-------------------------------------------------------------------------------------------|-------|-------|--|--|--|--|
| Material                                  | Picture Settings                                                                          | Power | Speed |  |  |  |  |
| Metal                                     |                                                                                           | 100   | 200   |  |  |  |  |
| Paint Surface Metal                       | Grayscale (Checked)                                                                       | 100   | 300   |  |  |  |  |
| Plastic                                   | Lattice point (Checked)                                                                   | 100   | 500   |  |  |  |  |
| Leather                                   | Two-way scanning(Checked)                                                                 | 100   | 500   |  |  |  |  |
| Stone                                     | Adjustment point power(Checked)                                                           | 100   | 200   |  |  |  |  |
| Paint Surface Material                    |                                                                                           | 100   | 500   |  |  |  |  |
| Colored Picture (Landscape and            | Portrait)                                                                                 |       |       |  |  |  |  |
| Paint Surface Metal                       | Reversal (Checked)                                                                        |       |       |  |  |  |  |
| Electroplated Metal                       | Grayscale (Checked)                                                                       |       |       |  |  |  |  |
| Oxidized Metal                            | Lattice Point (Checked)                                                                   | 100   | 500   |  |  |  |  |
| ABS                                       | Two-way scanning(Checked)<br>Dotting time (0.4~0. 5ms)<br>Adjustment point power(Checked) |       |       |  |  |  |  |

## FAQ

I. The machine does not respond when powered on.

1.Power connection failure: check the socket, switch and socket on the machine body to ensure that they have been properly plugged and connected to power; check the Power button on the panel to make sure it is pressed and the button light is on.

II. Unable to connect to the computer

1. Not connected to the USB cable: check the computer and machine intertace of the USB cable to ensure that it is properly connected. The USB interface on the front panel of some desktop computers is invalid, so it needs to be connected to the socket at the rear of the host.

2. The driver is not installed properly: install the driver according to the instructions. If the computer identifies the device as a serial port after installation, the hardware connection is OK.

3. Other special cases: disconnect the USB cable and power supply. Atter the equipment is completely powered off for 5 seconds, connect it to the power again.

III. Light carving or no carving

1. Inaccurate focusing: read the focusing section of the Operations Manual for accurate focusing.

2. Carving speed: a result of too high speed or too short burning time. Read the carving parameters section of the Operations Manual to readjust the parameters.

3. Shallow picture: the imported picture needs to be clear. If the lines too fine and the color is too light, the carving effect will be atfected directly.

4. Placement of object: as the laser focal distance is fixed, the object to be carved needs to be flat, parallel to the machine body. If the object to be carved is titled, the focal distance is inaccurate, resulting in abnormal carving effect.

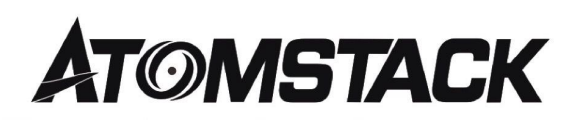

#### **Customer Service:**

➢ For detailed warranty policy,please visit our official website at: <u>www.atomstack.com</u>

For technical support and service, please email: <u>support@atomstack.com</u>

**Manufacturer**: Shenzhen AtomStack Technologies Co., Ltd. Address: 17th Floor, Building 3A, Phase II, Intelligent Park, No. 76, Baohe Avenue, Baolong Street, Longgang Dist., Shenzhen, 518172, China Scan the code to enter the discussion group.

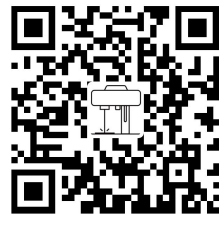

Laser Marking Machine

Scanner APPLICATION: QR code reader/ Barcode scanner or any APP with scanner.

## Laserbeschriftungsmaschine ATOMSTACK M4

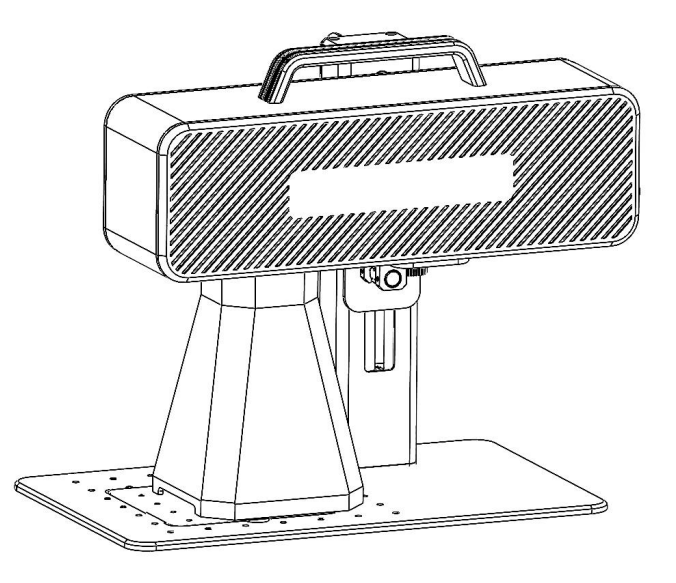

✓English✓Deutsche✓Français

F03-0078-0AA1 Version: A

Hinweis: Die Bilder dienen nur als Referenz, das tatsächliche Produkt ist maßgeblich.

Für weitere Informationen scannen Sie bitte den QR-Code.

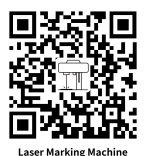

#### Teil 1: Sicherheitserklärungen vor der Installation

Lesen Sie diesen Sicherheitsleitfaden sorgfältig durch, bevor Sie eine Lasermarkiermaschine verwenden, die Situationen nennt, die besondere Aufmerksamkeit erfordern, und Warnungen vor unsicheren Praktiken enthält, die Ihr Eigentum beschädigen oder sogar Ihre persönliche Sicherheit gefährden können.

1. Dieses Produkt gehört zur Klasse 4 Laserprodukte. Das Lasersystem selbst muss den Anforderungen der neuesten Version der IEC 60825-1 entsprechen, andernfalls ist es verboten, es zu verwenden.

2. Beim Umgang mit dem Produkt muss eine geeignete Schutzbrille (OD5+) getragen werden, um die Augen vor Laserlicht (sowohl reflektiertes als auch Streulicht) zu schützen.

3.Da das Schneiden das Substrat verbrennt, erzeugt der hochintensive Laserstrahl extrem hohe Temperaturen und viel Wärme.
Bestimmte Materialien können beim Schneiden Feuer fangen und im Gerät Gase und Rauch erzeugen. Wenn der Laserstrahl auf das Material trifft, entsteht hier normalerweise eine kleine Flamme. Es bewegt sich mit dem Laser und bleibt nicht beleuchtet, wenn der Laser vorbeigeht. Lassen Sie die Maschine während des Ritzvorgangs nicht unbeaufsichtigt. Achten Sie nach Gebrauch darauf, Schmutz, Späne und brennbare Stoffe in der Markiermaschine zu reinigen. Halten Sie einen verfügbaren Feuerlöscher in der Nähe, um die Sicherheit zu gewährleisten. Beim Einsatz von Lasermarkiermaschinen entstehen aus dem Material Rauch, Dämpfe, Partikel und potenziell hochgiftige Materialien (Kunststoffe und andere brennbare Materialien). Diese Dämpfe oder Luftschadstoffe können gesundheitsschädlich sein.
4.Um unerwartete Katastrophen wie Brände und Stromschläge zu vermeiden, bietet die Markiermaschine ein Netzteil mit Erdungskabel.

5. Achten Sie bei der Arbeit mit der Ritzmaschine darauf, dass der Arbeitsplatz gereinigt werden muss und dass sich keine brennbaren und explosiven Gegenstände um das Gerät befinden dürfen.

# Teil 2: Haftungsausschluss und Warnung

Dieses Produkt ist kein Spielzeug und nicht für Personen unter 15 Jahren geeignet.

Dieses Produkt ist ein Lasergerät. Bitte scannen Sie den QR-Code auf dem Deckel, um das vollständige "Handbuch" sowie die neuesten Gebrauchsanweisungen und Warnhinweise zu erhalten. Alle Informationen in diesem Material wurden sorgfältig geprüft. Bitte kontaktieren Sie uns, wenn es Druckfehler oder Missverständnisse in den Inhalten gibt. Technische Verbesserungen des Produkts (falls vorhanden) werden ohne vorherige Ankündigung in das neue Handbuch aufgenommen. Das Aussehen und die Farbe der Produkte können sich ändern.

Bitte lesen Sie dieses Dokument sorgfältig durch, bevor Sie das Produkt verwenden, um Ihre gesetzlichen Rechte, Pflichten und Sicherheitshinweise zu verstehen. Andernfalls kann es zu Sachschäden, Sicherheitsunfällen und persönlichen Sicherheitsrisiken kommen. Sobald Sie dieses Produkt verwenden, wird davon ausgegangen, dass Sie alle Bedingungen und Inhalte dieses Dokuments verstanden und akzeptiert haben. Der Nutzer verpflichtet sich, für seine Handlungen und alle daraus resultierenden Folgen verantwortlich zu sein. Der Benutzer erklärt sich damit einverstanden, das Produkt nur für legitime Zwecke zu verwenden und stimmt den vollständigen Bedingungen und Inhalten dieses Dokuments sowie allen relevanten Richtlinien oder Richtlinien zu, die AtomStack möglicherweise erstellt hat.

Sie verstehen und stimmen zu, dass Atomstack nicht in der Lage sein kann, Ihnen Beschädigungen oder versehentliche Beschädigungen zur Verfügung zu stellen, es sei denn, Sie geben die ursprüngliche Markierungsdatei, die Konfigurationsparameter der verwendeten Markierungssoftware, Betriebssysteminformationen, Videos des Markierungsprozesses und die Arbeitsschritte vor dem Auftreten des Problems oder der Störung an. Und bieten Ihnen den After-Sales-Service von AtomStack.

Atomstack haftet nicht für alle Schäden, die durch den Benutzer verursacht werden, wenn er das Produkt nicht gemäß dieser Anleitung verwendet, und es ist dem Benutzer untersagt, die Maschine ohne Anweisung des technischen Personals des Unternehmens selbst zu demontieren. Im Falle eines solchen Verhaltens trägt der Nutzer den daraus resultierenden Schaden.

Atomstack hat das endgültige Recht, das Dokument zu interpretieren, vorbehaltlich gesetzlicher Bestimmungen. Atomstack behält sich das Recht vor, diese Bedingungen ohne vorherige Ankündigung zu aktualisieren, zu ändern oder zu beenden.

#### **Teil 3: Produktparameter**

#### Detaillierte Parameter der Maschine M4

| Laserleistung                        | 5W                            |
|--------------------------------------|-------------------------------|
| Umgebungstemperatur                  | 0°C~35°C                      |
| Wiederholbarkeit<br>Tiefe der Gravur | < 0,0001 mm<br>0,015-0,2 mm   |
| Markierungsgenauigkeit               | M0,001mm                      |
| Markierungsgeschwindigkeit           | < 12m/s                       |
| Art der Kühlung                      | Eingebauter Lüfter            |
| Wellenlänge                          | 1064 nm                       |
| Markierungsbereich                   | 70 * 70 mm                    |
| Markierungsbreite                    | 0,001-0,05 mm                 |
| Gewicht des Erzeugnisses             | 6,77 kg                       |
| Abmessungen der Produkte             | 315mm * 200mm * 273mm (L*W*H) |

## Teil 4: Konfigurationsliste

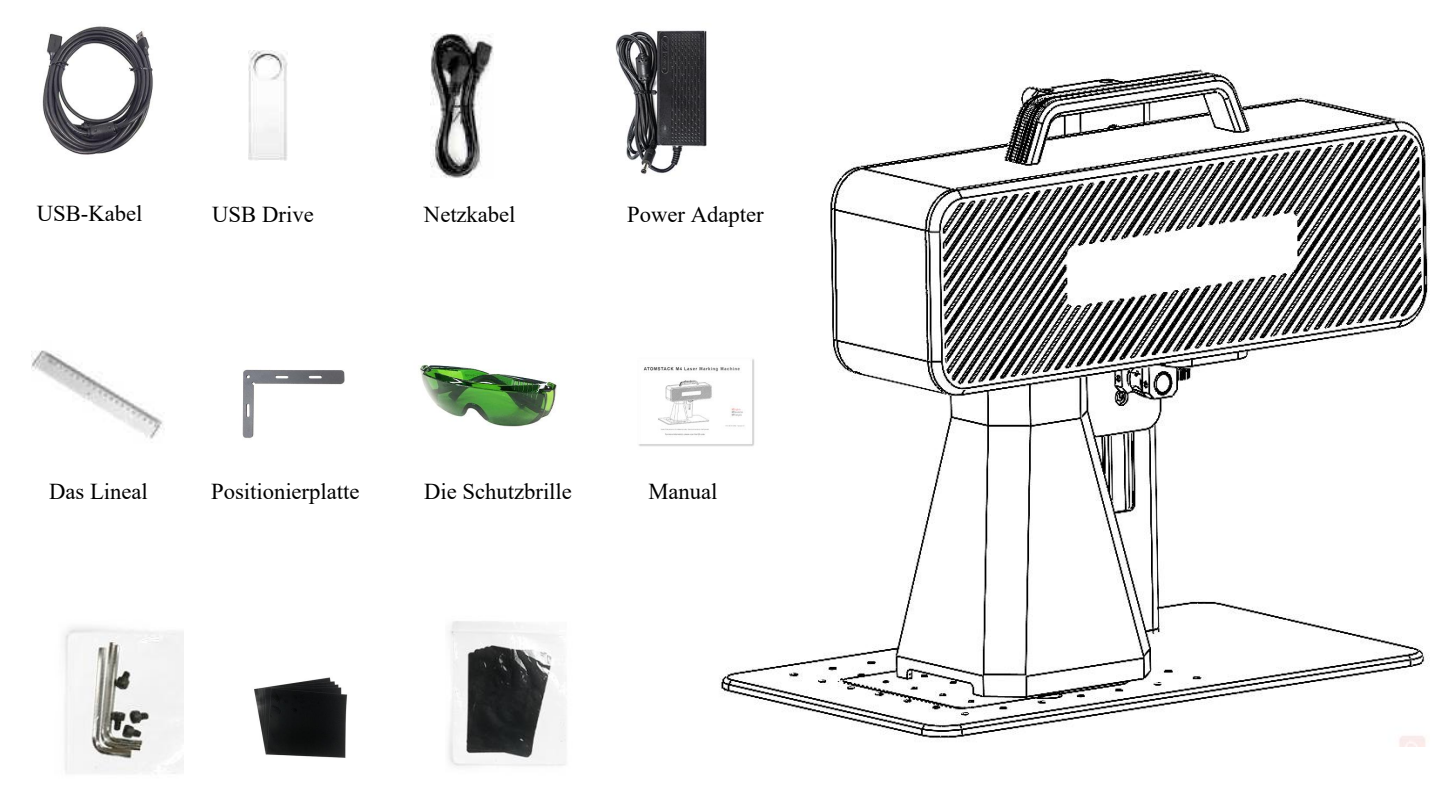

Sechskantschlüssel Kalibrierpapier

Film konzentrieren

## Teil 5: Einführung in die Produktstruktur

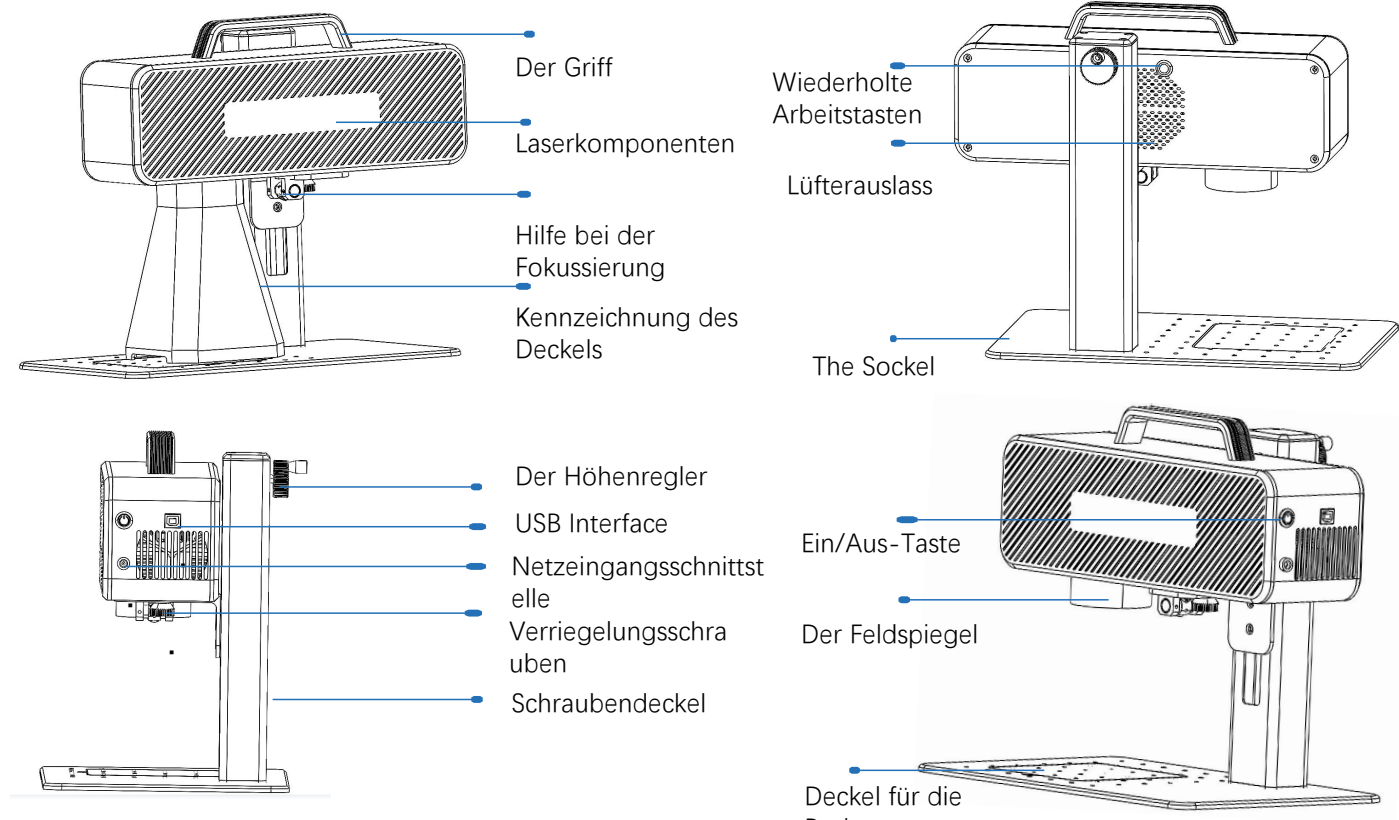

Basis

# Teil 6: Einführung in die Montagemethode des Desktop-Arbeitsmodus

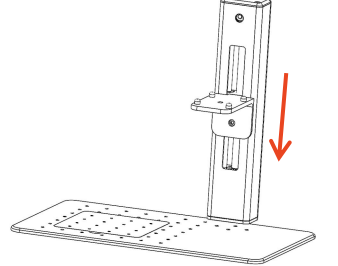

Schritt 1: Bereiten Sie den Tragarm vor und richten Sie die Befestigungslöcher an der Basis aus

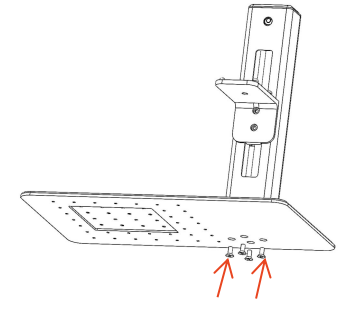

2. Befestigung von 4 Schrauben

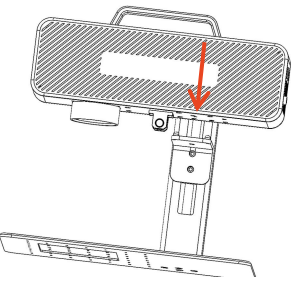

3. Montage der Laserbaugruppe

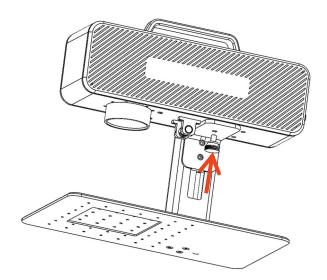

Schritt 4: Installieren Sie die Feststellschrauben der Laserbaugruppe

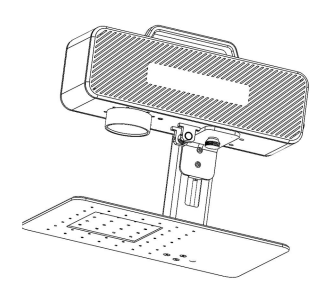

Schritt 5: Ziehen Sie die Laser-Montageschrauben fest

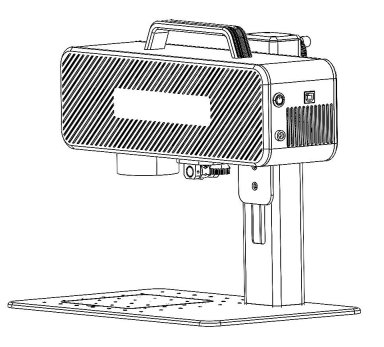

Schritt 6: Montage abgeschlossen

# Teil 7: Einführung in die Montagemethode des Handarbeitsmodus

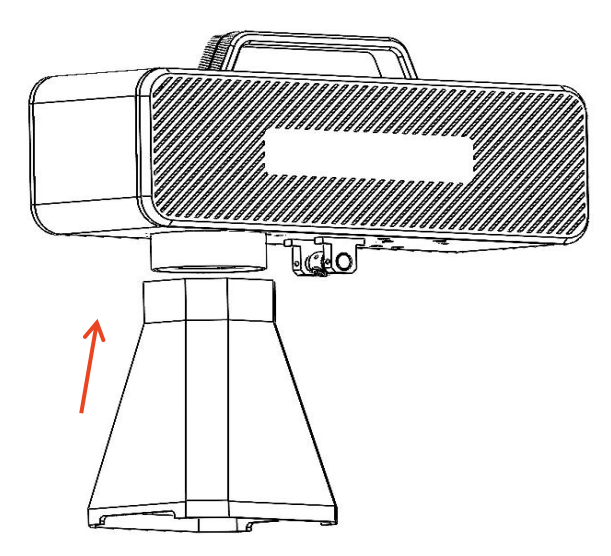

Schritt 1: Installieren Sie den Markierungsdeckel

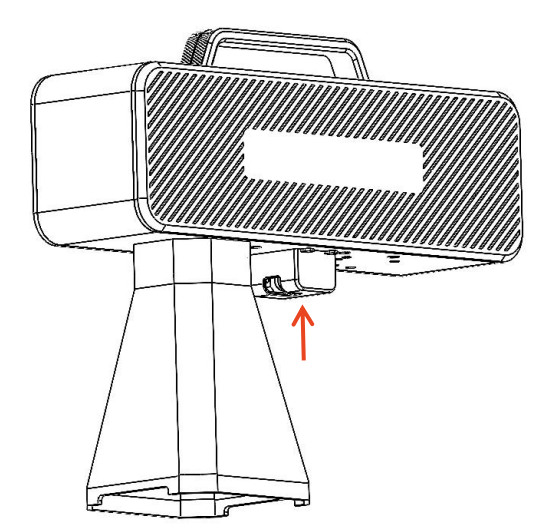

Schritt 2: Installieren Sie die Fokus-Assistenzschutzhaube

#### Part 8: Common operating procedures of the software

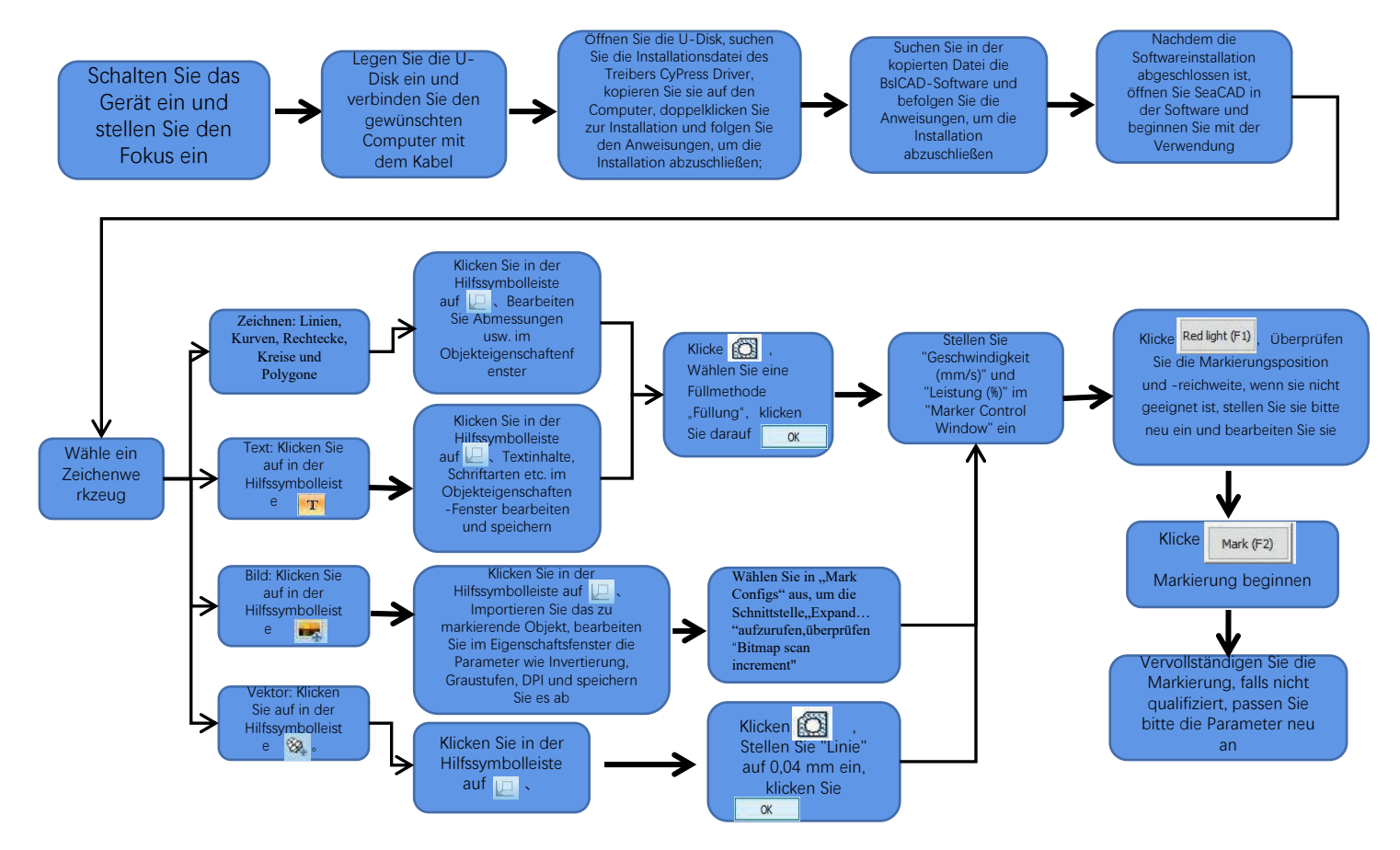

## Teil 9: Einführung in Produktfokussierungsmethoden

1.Legen Sie das Testpapier in das Bewertungspapier, schalten Sie den Maschinenstromschalter ein und stellen Sie den Höhenverstellknopf ein, um die beiden roten Flecken zu einem Fleck zu überlappen, dh vervollständigen Sie das Fokus-Debugging. Andernfalls wird die Anpassung fortgesetzt. Hinweis: Wenn die beiden Flecken nicht übereinstimmen, beeinflusst die Abweichung den Ritzeffekt, und die Ritzmaschine kann nicht arbeiten, wenn die Abweichung groß ist;

2. Diese Maschine ist mit einem Lineal ausgestattet, das den Abstand zwischen dem Laserkopf und dem zu gravierenden Objekt misst, um den Fokus einzustellen. Der Abstand zwischen den beiden beträgt 130 mm, da es bei der Montage zu Fehlern kommen kann. Bitte beziehen Sie sich auf die tatsächliche Messung.

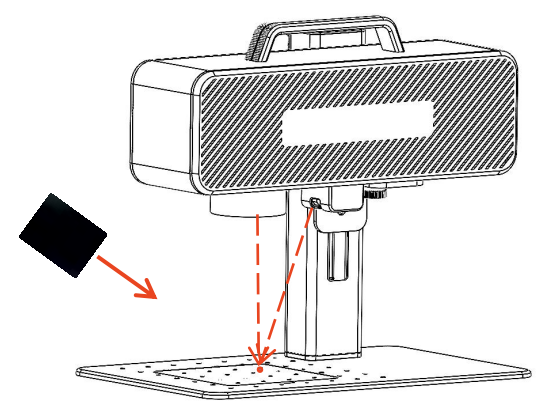

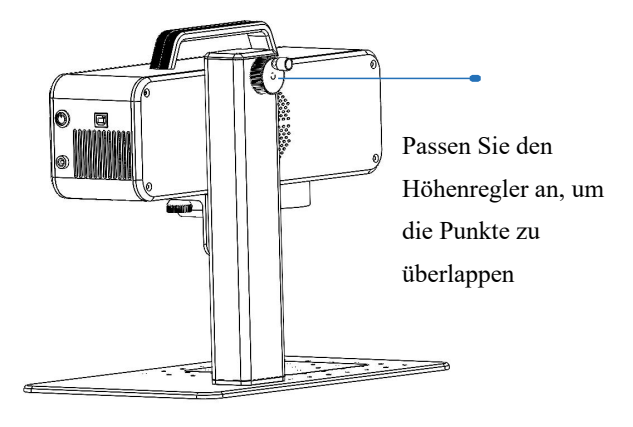

Legen Sie die Fokusfolie auf den Punkt in der Punktkonzentration und stellen Sie den Höhenknopf ein, um die Punkte zu überlappen.

# Teil 10: Softwarebeschaffung und -installation

#### Methode 1:

1.Schalten Sie die Stromversorgung der Bewertungsmaschine ein und verwenden Sie die Datenleitung, um den Computer anzuschließen, der die Bewertungssoftware installieren muss;

2, öffnen Sie die U-Disk, die mit dem Computer geliefert wird, extrahieren Sie die Datei "BSL Engraving Software" auf den Computer-Desktop, öffnen Sie den entpackten Ordner und senden Sie "AtomStack" an die Desktop-Verknüpfung;

3. Installieren Sie die Treiberdatei "Drive\Win7Win8Win10-x64.exe" auf dem USB-Stick. Starten Sie nach erfolgreicher Installation die Gravursoftware mit einem Doppelklick auf die Desktop-Verknüpfung "AtomStack".

#### Methode 2:

Im Falle des Verlusts oder der versehentlichen Löschung der Software auf dem beigefügten USB-Stick kann sich der Benutzer auf der offiziellen Website <u>www.atomstack.com</u> anmelden, um die Software zu erhalten. Die Installationsschritte sind die gleichen wie bei der Methode

| SesCAD - [SeaCAD1]                                                      | 1                   |                                                                                                    | ×                                                                                                    |
|-------------------------------------------------------------------------|---------------------|----------------------------------------------------------------------------------------------------|----------------------------------------------------------------------------------------------------|
| Eie grav Edit Modify Special Subustair Vew Galvanoneter correction Help |                     |                                                                                                    |                                                                                                    |
| ※第一部末です。                                                                |                     |                                                                                                    |                                                                                                    |
| ◆ 除雪野当歩前田王 ●●● 副島副  2● ▲●◎●●  ④▲④●●                                     |                     |                                                                                                    |                                                                                                    |
| *=======                                                                |                     |                                                                                                    |                                                                                                    |
| Object Sitt window X 🗊 SeaCAD1 🗴 e 1                                    | Mark control window |                                                                                                    |                                                                                                    |
|                                                                         | Prive mil-          | rame<br>Ho_001<br>No_002<br>No_002<br>No_002<br>No_003<br>No_003<br>No_004<br>No<br>No<br>No<br>No<br>No<br>No<br>No<br>No<br>No<br>No | Nor 0<br>3<br>3<br>3<br>3<br>3<br>3<br>3<br>3<br>3<br>3<br>3<br>3<br>3<br>3<br>3<br>3<br>3<br>3<br>3 |
|                                                                         | Red light (P-2)     | Mark (P                                                                                                    | R                                                                                                    |
| 1. C                                                                    | Automatic re        | bed light or<br>10:00:00                                                                                                    | utice                                                                                                |

Software öffnet die Seite

#### Teil 11: Beschreibung der Softwarefunktionen

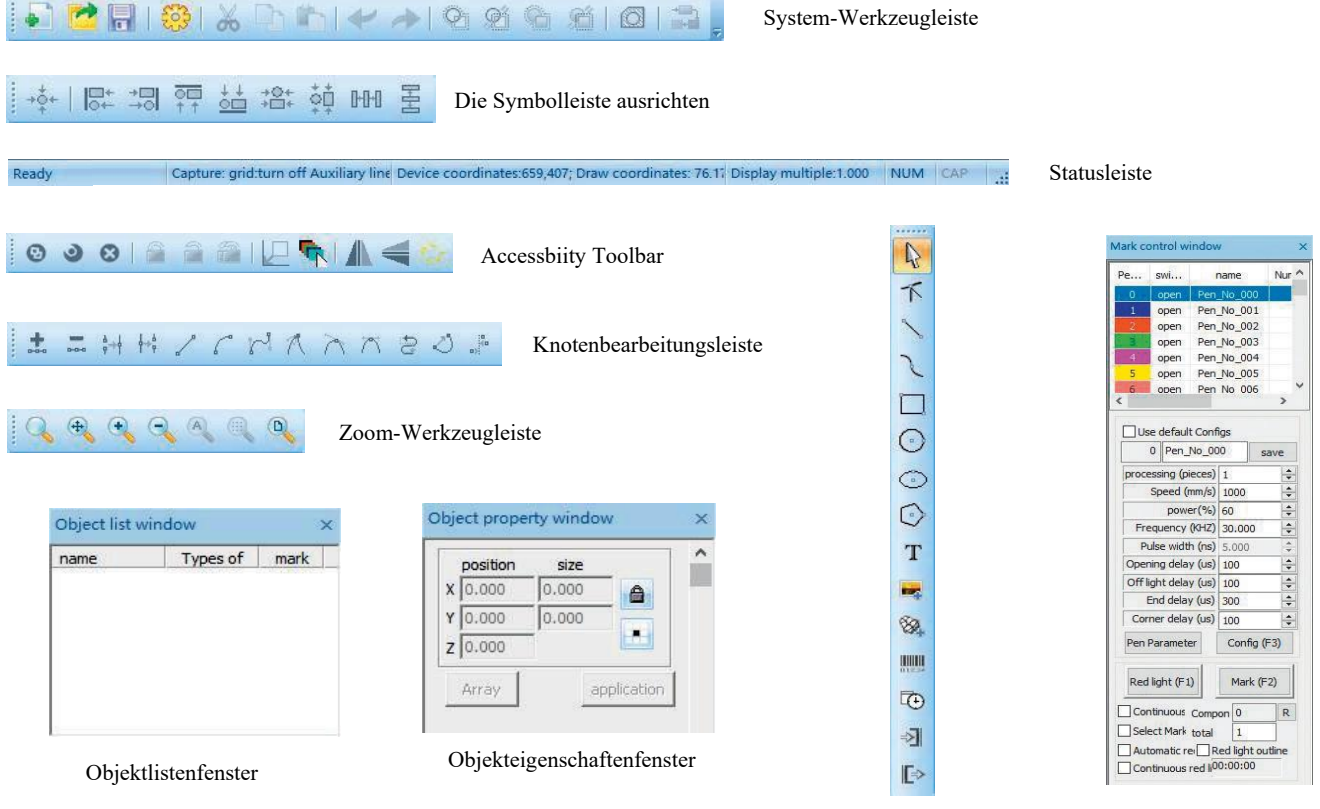

Zeichnen der Symbolleiste

Kontrollfenster markieren

#### Teil 12: Beschreibung gängiger Funktionen

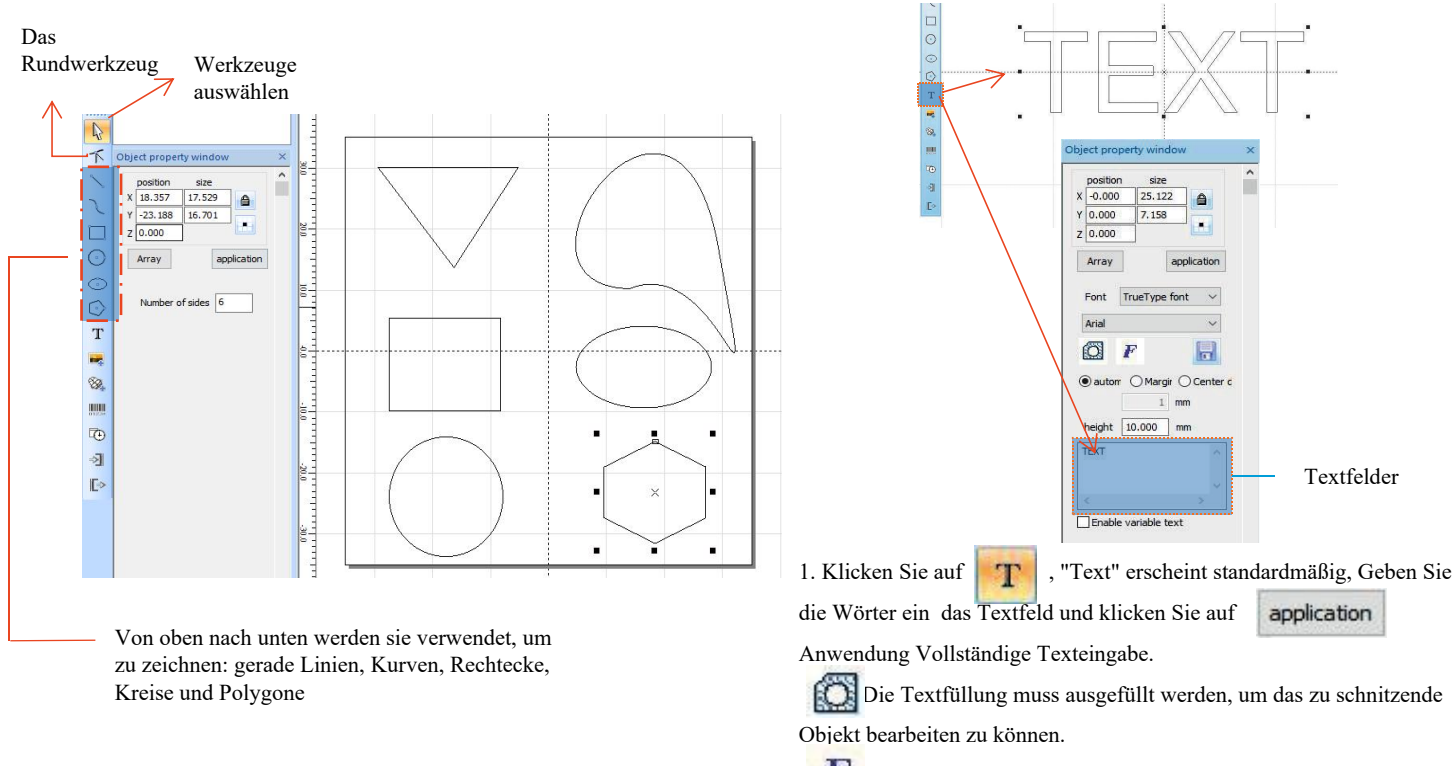

Ein Textwerkzeug zum Einstellen von Ausrichtung,

Zeichenabstand, Bogentext, Winkel und anderen Parametern.

#### Teil 13: Textzeichnungen

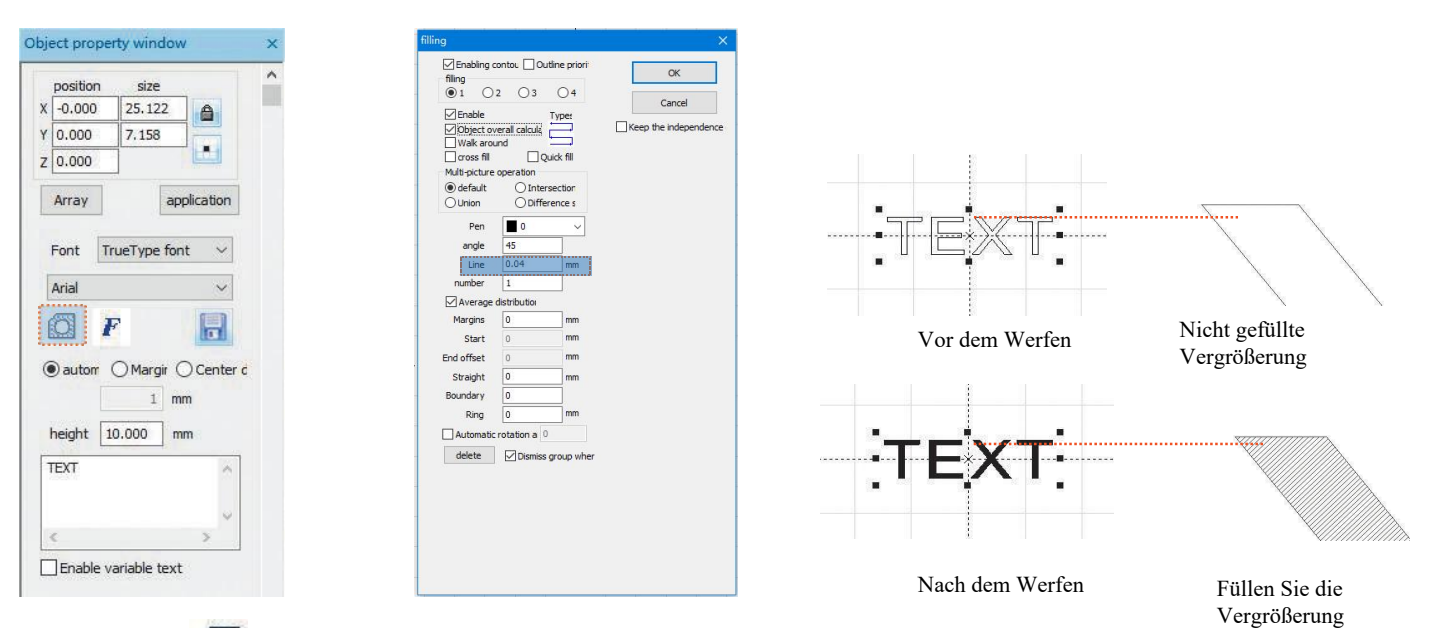

1. Klicken Sie auf Offnen, um das Einstellungsfenster auszufüllen:

2. Es sind keine zusätzlichen Parameter für die Textgravur erforderlich. Nur die "Linien" müssen geändert werden. Der Standardwert ist 0.04. Hinweis: "Zeile" ist die blinkende Dichte des Textes. Je größer der Wert ist, desto höher ist die Gravurgeschwindigkeit und desto heller ist die Gravurfarbe; Je kleiner der Wert ist, desto niedriger ist die Gravurgeschwindigkeit und desto dunkler ist die Gravurfarbe;

Das Gravieren von Primärmetallen, Lacken und Backlacken, Oxidationslacken, galvanisierten Metallen, Kunststoffen, Leder und anderen Lackmaterialien liefert die besten Ergebnisse.

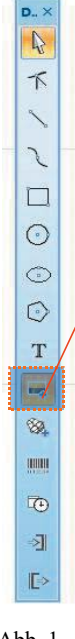

## Teil 14: Bildbearbeitung (Portrait/Farbfotos)

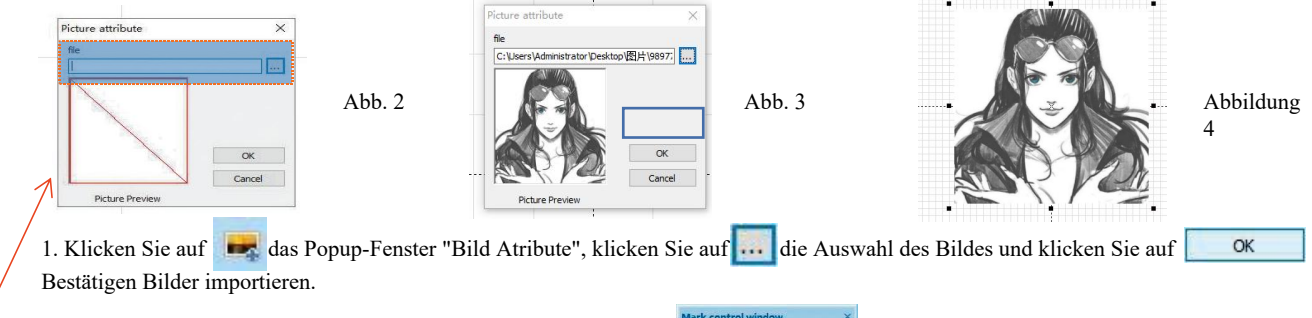

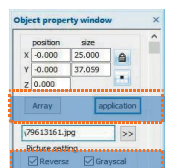

x 500 × 500 Outlets

Mark Configs

Dotting time Adjustment pc

Point power mapping

Abb. 1

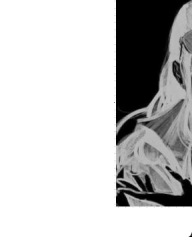

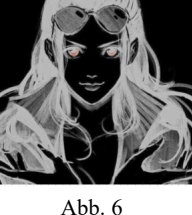

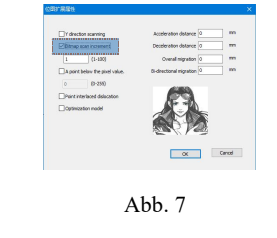

| e    | swi                |                     | name      | 1        | ^ ه |
|------|--------------------|---------------------|-----------|----------|-----|
|      | open               | Pen                 | No_00     | 00       |     |
| 1    | open               | Pen                 | No_00     | 01       |     |
|      | open               | Pen                 | No_00     | )2       |     |
| 3    | open               | Pen                 | _No_00    | 03       |     |
| 4    | open               | Pen                 | _No_00    | 04       |     |
| 5    | open               | Pen                 | No_00     | )5       |     |
| 6    | open               | Pen                 | No O      | 6        | Ť   |
| U    | e defaul<br>0 Pen_ | t Conf<br>No_00     | igs<br>10 | sav      | e   |
| proc | essing (p          | ieces)              | 1         |          | ÷   |
|      | Speed (            | mm/s)               | 500       |          | -   |
|      | pow                | er(%)               | 100       |          | -   |
| Fr   | equency            | (KHZ)               | 30.00     | 0        | ÷   |
| P    | ulse widt          | h (ns)              | 5.000     |          | 4   |
| Oper | ning dela          | y (us)              | 100       |          | *   |
| Off  | ight dela          | y (us)              | 100       |          | -   |
|      | End dela           | y (us)              | 300       | _        | +   |
| Cor  | ner dela           | y (us)              | 100       |          | ÷   |
| Pen  | Paramet            | er                  | Cont      | ig (F3   | )   |
| Red  | l light (F1        | 0                   | Mar       | k (F2)   |     |
| Co   | ntinuous           | Comp                | on 0      |          | R   |
| Sel  | ect Mark           | total               | 1         |          |     |
| Aut  | tomatic n          | e R                 | ed ligh   | t outlin | ne  |
| Co   | ntinuous           | red li <sup>0</sup> | 0:00:0    | 0        |     |
| _    | _                  | - 22                |           |          |     |

2. Passen Sie das Bild auf die richtige Größe an:

3. Markieren Sie "Invert" "Graustufen" "Fixed DPI" (X und Y Eingabeparameter 500) und "Exit" im Bildeinstellungsfenster,

4, kreuzen Sie "Zwei-Wege-Scan" im Fenster "Markierungskonfiguration" an und geben Sie 0.4 in "Schlagzeit" ein;

5. Wählen Sie in "Mark Configs" aus, um die Schnittstelle, Expand...

" aufzurufen, überprüfen "Bitmap scan increment"

6. Einstellung der Gravurparameter. Setzen Sie "Geschwindigkeit (mm/s)" auf 500 und "Leistung (%)" auf 100.

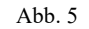

128

0.4 ms

Hinweis: Das Gravieren von Porträts/Farbfotos auf Farbe, Backlack Metall/Oxidationslack galvanisiertes Metall kann die besten Ergebnisse erzielen.

# Teil 15: Bildbearbeitung (normale Bitmaps)

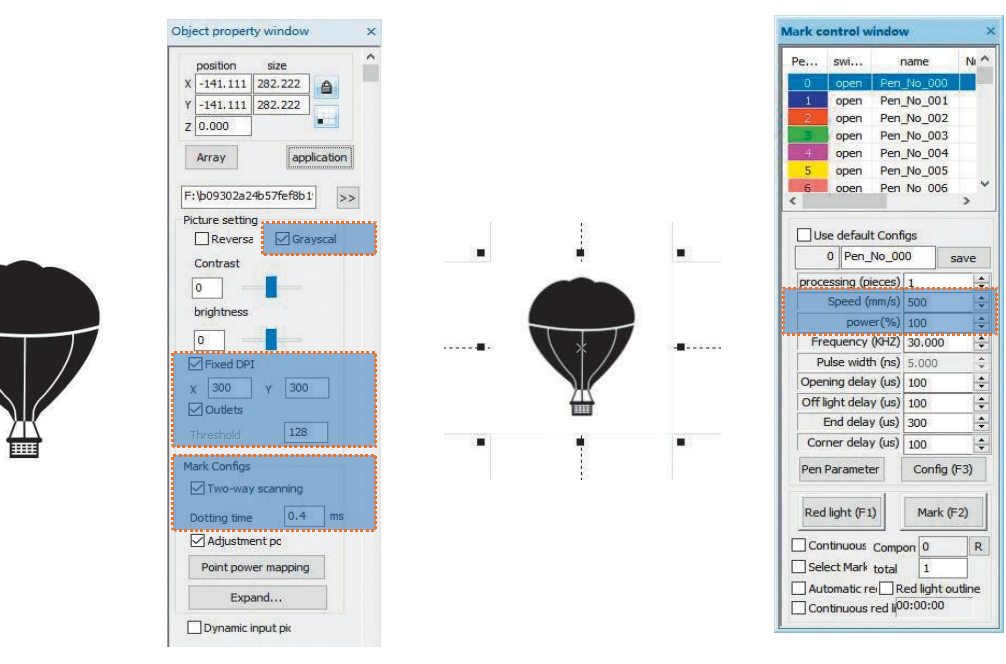

Passen Sie das Bild auf die richtige Größe an;

Markieren Sie "Graustufen" und "Fixed DPI" (X und Y Eingabeparameter 300) und "Ausgang" im Bildeinstellungsfenster; Aktivieren Sie "Zwei-Wege-Scan" im Fenster "Markierungskonfiguration" und geben Sie 0,4 in "Schlagzeit" ein; Einstellung der Gravurparameter. Setzen Sie "Geschwindigkeit (mm/s)" auf 500 und "Leistung (%)" auf 100.

Hinweis: Das Gravieren von Primärmetall, Farbe und Backlack, Oxidationslack, galvanisiertem Metall, Kunststoff, Leder und anderen Lackmaterialien liefert die besten Ergebnisse.

#### Teil 16: Kennzeichnungskontrolle

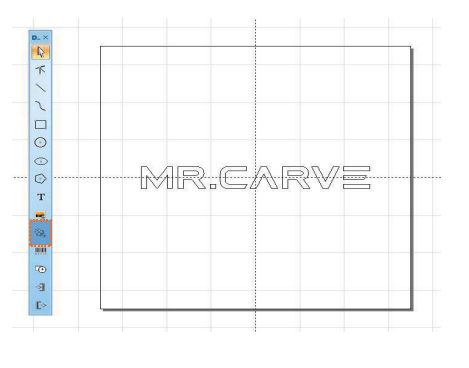

| filing<br>1                                                     | contou 🗌 Ou<br>2 🔵 3                          | dine priori        | OF  |
|-----------------------------------------------------------------|-----------------------------------------------|--------------------|-----|
| Enable Dbject o Walk aro cross fil Multi-picture default Ultion | rerall calcul;<br>ind<br>operation<br>O Inten | Typer<br>lick fill | Can |
| Pen                                                             | 0                                             | ~                  |     |
| angle                                                           | 45                                            |                    |     |
| Line                                                            | 0.04                                          | mm                 |     |
| number                                                          | 1                                             |                    |     |
| Average                                                         | distribution                                  |                    |     |
| Margins                                                         | 0                                             | mm                 |     |
| Start                                                           | 0                                             | mm                 |     |
| End offset                                                      | 0                                             | mm                 |     |
| Straight                                                        | 0                                             | mm                 |     |
| Boundary                                                        | 0                                             |                    |     |
| Ring                                                            | 0                                             | mm                 |     |
| Automatic                                                       | rotation a 0                                  |                    |     |
|                                                                 |                                               |                    |     |

1. .Klicken Sie auf 🥘 Vektordateien im PLT, DWG, AL-Format importieren;

2. Importierte Vektordateien müssen vor dem Gravieren filed verarbeitet werden. Es ist nicht erforderlich, zusätzliche Parameter für das Füllen von Vektordateien festzulegen. Nur die "Linien" müssen geändert werden. The default is 0.04

🔊 🙋 🗟 । 🎯 | 👗 ि। 🍆 🧈 🔍 🖉 ଓ ଓ ଓ ଅଁ 🙆 । 🖘 🖕

Hinweis: Die "Linie" ist die Textfülldichte. Je größer der Wert ist, desto höher ist die Gravurgeschwindigkeit, desto heller ist die Gravurfarbe, desto kleiner ist der Wert, desto niedriger ist die Gravurgeschwindigkeit und desto dunkler ist die Gravurfarbe;

Das Gravieren von Primärmetallen, Lacken und Backlacken, Oxidationslacken, galvanisierten Metallen, Kunststoffen, Leder und anderen Lackmaterialien liefert die besten Ergebnisse.

| F | e     | s    | wi       | 1      | nar | ne       | N     | 1  |
|---|-------|------|----------|--------|-----|----------|-------|----|
| ĺ | 0     | 0    | open     | Pen    | N   | 000_0    |       | Ľ. |
|   | 1     | 0    | open     | Pen    | No  | 001      | -     |    |
|   | 2     | 0    | open     | Pen    | No  | _002     |       |    |
|   | 3     | 1    | open     | Pen    | No  | 003      |       |    |
|   | 4     | 0    | open     | Pen    | No  | 004      |       |    |
|   | 5     | 0    | open     | Pen    | No  | 005      |       |    |
| 2 | 6     | 0    | ppen     | Pen    | No  | 006      | ~     | Ĩ  |
|   | proce | 0    | Pen_     | No_00  | 1   | 5        | ave   | -  |
|   | proce | ess  | ing (p   | ieces) | 1   |          |       | ÷  |
|   |       | Sp   | eed (I   | mm/s)  | 50  | 00       | 4     | *  |
|   |       |      | powe     | er(%)  | 10  | 0        |       | ÷  |
|   | Fre   | equ  | lency    | (KHZ)  | 30  | 0.000    |       | ÷  |
|   | P     | uls  | e widt   | h (ns) | 5.  | 000      |       | +  |
|   | Oper  | nin  | g dela   | y (us) | 10  | 00       | - 1   | +  |
|   | OffI  | igh  | t dela   | y (us) | 10  | 00       | 1     | +  |
|   | 1     | End  | d dela   | y (us) | 30  | 00       |       | *  |
|   | Cor   | ne   | r dela   | y (us) | 10  | 00       | - K   | *  |
|   | Pen   | Pa   | ramet    | er     | (   | Config ( | (F3)  |    |
|   | Red   | lig  | ht (F1   | )      |     | Mark (F  | 2)    |    |
| E | Cor   | ntir | nuous    | Comp   | on  | 0        |       | R  |
| Ľ | Sel   | ect  | Mark     | total  |     | 1        |       |    |
| Г | Aut   | on   | natic re |        | ed  | light or | utlin | e  |

Empfohlene Parameteranpassung Speed (mm/sec): 500 Leistung (%): 100 Frequenz (kHz): 30

Rotes Licht (F1): Vorschau der aktuellen Gravurposition, Vorschau des Rotlicht-Rechtecks Markierung (F2): Start der Gravur

Aktivieren Sie diese Option, um den Konturvorschaumod us einzustellen.

#### Teil 17: Hinweise auf Gravurparameter für verschiedene Materialien

| Bild-, Text- und Vektordateien |                            |              |                |  |  |  |  |
|--------------------------------|----------------------------|--------------|----------------|--|--|--|--|
| Das Material                   | Zeilenabstand              | The<br>Power | The Speed      |  |  |  |  |
| METALL                         | 0,01 oder 0,005 oder 0,001 | 100          | 300 oder 500   |  |  |  |  |
| Lackiertes Metall              | 0,005 oder 0,001           | 100          | 500            |  |  |  |  |
| Waren aus Kunststoffen         | 0.05                       | 100          | 1000 oder 1500 |  |  |  |  |
| Leder                          | 0,005 oder 0,001           | 100          | 1000 oder 1500 |  |  |  |  |
| Die Steine                     | 0.01                       | 100          | 500            |  |  |  |  |
| Lackiertes Glas                | 0.05                       | 100          | 500            |  |  |  |  |
| Lackiertes Material            | 0.05                       | 100          | 1000 oder 1500 |  |  |  |  |

| Schwarz-Weiß-Bilder (normale Bitmaps)  |                                                                                                   |              |           |  |  |  |
|----------------------------------------|---------------------------------------------------------------------------------------------------|--------------|-----------|--|--|--|
| Das Material                           | Einstellungen der Bilder                                                                          | The<br>Power | The Speed |  |  |  |
| METALL                                 |                                                                                                   | 100          | 200       |  |  |  |
| Lackiertes Metall                      | Graustufen (ankreuzen)                                                                            | 100          | 300       |  |  |  |
| Waren aus Kunststoffen                 | Fixed DPI (x300 y300)<br>Rasterpunkte (ankreuzen)                                                 | 100          | 500       |  |  |  |
| Leder                                  | Zwei-Wege-Scan (markiert)<br>Schlagzeit (0,4 ~ 0,5 ms)                                            | 100          | 500       |  |  |  |
| Die Steine                             | Einstellen der Punktleistung (markiert)                                                           | 100          | 200       |  |  |  |
| Lackiertes Material                    |                                                                                                   | 100          | 500       |  |  |  |
| Farbbilder (Landschaften und Porträts) |                                                                                                   |              |           |  |  |  |
| Lackiertes Metall                      | Lindicheron (markingt)                                                                            |              |           |  |  |  |
| Galvanisiertes Metall                  | Graustufen (ankreuzen)                                                                            |              |           |  |  |  |
| Oxidiertes Metall                      | Rasterpunkte (ankreuzen)                                                                          | 100          | 500       |  |  |  |
| ABS                                    | Zwei-Wege-Scan (markiert)<br>Schlagzeit (0,4 ~ 0,5 ms)<br>Einstellen der Punktleistung (markiert) |              |           |  |  |  |

#### Häufig gestellte Fragen

I. Die Maschine reagiert beim Einschalten nicht.

1.Power Connection Fehler: Überprüfen Sie die Steckdose, Schalter, Steckdose auf dem Körper, um sicherzustellen, dass sie richtig eingesteckt und Schalten Sie die Stromversorgung ein; Überprüfen Sie den Einschaltknopf auf dem Panel, um sicherzustellen, dass er gedrückt wird und das Knopflicht an ist.

II. Kann nicht mit dem Computer verbunden werden

1. Kein USB-Kabel angeschlossen: Überprüfen Sie die Maschine-Maschine-Verbindung des USB-Kabels, um sicherzustellen, dass die Verbindung korrekt ist. Die

Die USB-Schnittstelle der Frontplatte einiger Desktop-Computer ist ausgefallen und muss an die Steckdose auf der Rückseite des Hosts angeschlossen werden.

2. Falsche Treiberinstallation: Folgen Sie den Anweisungen, um den Treiber zu installieren. Wenn der Computer das Gerät als serielle Schnittstelle identifiziert ,Installation, Hardware-Anschluss kein Problem.

3. Andere Sonderfälle: Trennen Sie das USB-Kabel und die Stromversorgung. Wenn das Gerät 5 Sekunden lang vollständig ausgeschaltet ist, schließen Sie die Stromversorgung wieder an.

III. Licht oder ohne Schnitzerei

1. Ungenaues Fokussieren: Lesen Sie den Abschnitt Fokussieren in der Bedienungsanleitung, um eine genaue Fokussierung zu erhalten.

2. Brenngeschwindigkeit: Ergebnis einer zu schnellen Brenngeschwindigkeit oder einer zu kurzen Brennzeit. Lesen Sie den Abschnitt Gravurparameter in der Bedienungsanleitung, um die Parameter neu einzustellen.

3. Flaches Bild: Das importierte Bild muss klar sein. Wenn die Linien zu dünn und die Farbe zu hell sind, wirkt sich dies direkt auf den Schnitzeffekt aus.

4. Platzierung von Objekten: Da die Brennweite des Lasers festgelegt ist, sollte das Objekt, das graviert werden muss, flach und parallel zum Körper sein. Wenn das zu gravierende Objekt einen Titel hat, ist die Brennweite ungenau, was zu einem abnormalen Gravureffekt führt.

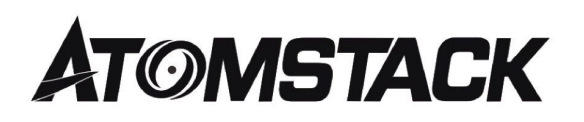

#### Service für Kunden:

➢Para conocer la política de garantía detallada, visite nuestro sitio web ficial en: <u>www.atomstack.com</u>

▶ Bitte melden Sie sich an: <u>support@atomstack.com</u>

Fabricante: Shenzhen Atomic Stack Technology Co., Ltd. Adresse: 17/F, Gebäude 3A, Phase II, Smart Park, 76 Baohe Avenue, Baolong Street, Longgang District, Shenzhen 518172 Grabado máquina de grabado de discisión

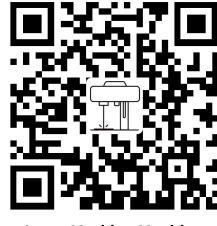

Laser Marking Machine

Aplicación del Escáner: Lecto de Cordigos QR Escáner de Código de barras O cualquier APP con escáner

#### Machine de marquage laser ATOMSTACK M4

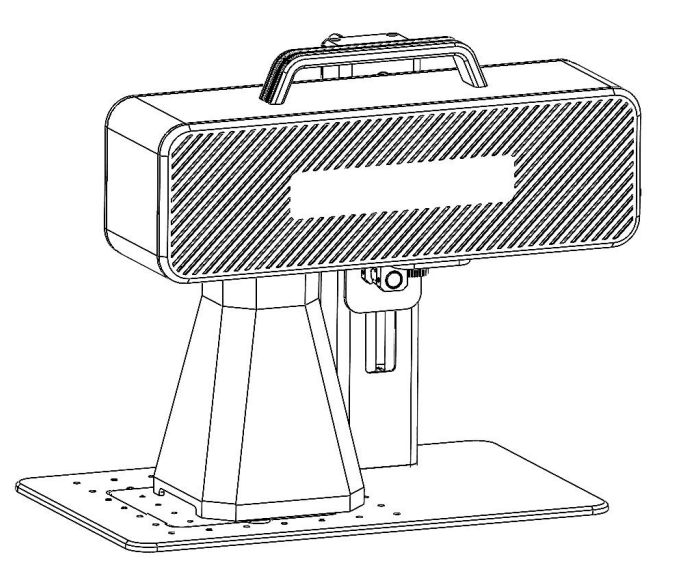

✓ English✓ Deutsche✓ Français

Version F03-0078-0AA1: A

Remarque: Les images sont fournies à titre indicatif uniquement, sous réserve du produit réel.

Scannez le code QR pour plus d'informations.

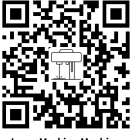

Laser Marking Machine

#### Partie 1: Déclaration de sécurité avant l'installation

Veuillez lire attentivement ce guide de sécurité avant d'utiliser une machine de marquage laser, qui mentionne les situations nécessitant une attention particulière et comprend des avertissements sur les pratiques dangereuses qui peuvent causer des dommages à votre propriété et même mettre en danger votre sécurité personnelle.

1. Ce produit appartient à la catégorie 4 de produits laser, le système laser lui-même doit répondre aux exigences de la dernière version de IEC 60825-1, sinon l'utilisation est interdite.

2. Lors de la manipulation du produit, il est nécessaire de porter des lunettes de protection appropriées (OD5+) pour protéger les yeux des lasers (y compris la lumière réfléchie et parasite).

3.Parce que la découpe brûle le substrat, un faisceau laser de haute intensité peut générer des températures extrêmement élevées et une grande quantité de chaleur. Certains matériaux peuvent prendre feu pendant le processus de coupe, créant des gaz et des fumées à l'intérieur de l'équipement. Lorsque le faisceau laser frappe le matériau, une petite flamme apparaît généralement ici. Se déplace avec le laser et ne reste pas illuminé lorsque le laser passe. Ne laissez pas la machine sans surveillance pendant le traçage. Après utilisation, assurez-vous de nettoyer les débris, les débris et les matériaux inflammables dans la machine de marquage. Gardez toujours un extincteur disponible à proximité pour assurer la sécurité. Lors de l'utilisation de machines de marquage laser, de la fumée, de la vapeur, des particules et des matériaux potentiellement hautement toxiques (plastiques et autres matériaux combustibles) sont générés à partir des matériaux. Ces smog ou polluants atmosphériques peuvent être nocifs pour la santé.

4.Afin de prévenir les catastrophes inattendues telles que les incendies et les chocs électriques, la machine de marquage fournit un adaptateur secteur avec fil de terre. Lorsque vous utilisez la machine de marquage, branchez la fiche d'alimentation avec le fil de terre dans une prise de courant avec le fil de terre.

5. Lorsque la machine à tracer fonctionne, assurez-vous que le lieu de travail doit être nettoyé et qu'il n'y a pas d'objets inflammables et explosifs autour de l'équipement.

### Partie 2: Avertissements et avertissements

Ce produit n'est pas un jouet et ne convient pas aux personnes de moins de 15 ans.

Ce produit est un appareil laser. Veuillez scanner le code QR sur la couverture pour obtenir le "manuel d'utilisation" complet ainsi que les dernières instructions et avertissements d'utilisation. Toutes les informations contenues dans ce matériel ont été soigneusement examinées et s'il y a des erreurs typographiques ou des malentendus dans le contenu, veuillez nous contacter. Les améliorations techniques du produit (le cas échéant) seront ajoutées au nouveau manuel sans préavis. L'apparence et la couleur du produit peuvent changer.

Assurez-vous de lire attentivement ce document avant d'utiliser le produit pour comprendre vos droits légaux, vos responsabilités et vos instructions de sécurité; Sinon, cela peut entraîner des dommages matériels, des accidents de sécurité et des risques cachés pour la sécurité personnelle. Une fois que vous aurez utilisé ce produit, vous serez réputé avoir compris et accepté toutes les conditions et le contenu de ce document. L'Utilisateur s'engage à être responsable de ses actes et de toutes les conséquences qui en découlent. L'Utilisateur s'engage à n'utiliser le Produit qu'à des fins légitimes et accepte l'intégralité des termes et du contenu de ce document ainsi que toute politique ou directive connexe établie par AtomStack.

Vous comprenez et acceptez qu'Atomstack ne soit pas en mesure de vous fournir des dommages ou des dommages accidentels, à moins que vous ne fournissiez le fichier de marquage original, les paramètres de configuration du logiciel de marquage utilisé, des informations sur le système d'exploitation, une vidéo du processus de marquage et les étapes opérationnelles précédant le problème ou l'échec. Et vous fournir le service après-vente d'Atomstack.

Atomstack ne peut être tenu responsable de toute perte résultant de la non-utilisation du produit par l'utilisateur conformément aux présentes instructions et il est interdit à l'utilisateur de démonter lui-même la machine sans les instructions des techniciens de l'entreprise. Si un tel acte se produit, les pertes qui en résultent sont à la charge de l'utilisateur.

Atomstack a le droit final d'interpréter ce document, sous réserve des lois et règlements. Atomstack se réserve le droit de mettre à jour, modifier ou résilier les présentes Conditions sans préavis.

#### Partie 3: Paramètres du produit

#### Paramètres détaillés de la machine M4

| Puissance du laser                                | 5W                                                |
|---------------------------------------------------|---------------------------------------------------|
| Température ambiante                              | $0 \ ^{\circ}\text{C} \sim 35 \ ^{\circ}\text{C}$ |
| Précision de répétition<br>Profondeur de marquage | < 0,0001 mm<br>0,015-0,2 mm                       |
| Précision de marquage                             | M0,001mm                                          |
| Vitesse de marquage                               | < 12m/s                                           |
| Mode de refroidissement                           | Ventilateur intégré                               |
| Longueur d'onde                                   | 1064 nm                                           |
| Gamme de marquage                                 | 70 * 70 mm                                        |
| Largeur de marquage                               | 0,001-0,05 mm                                     |
| Poids du produit                                  | 6,77 kg                                           |
| Dimensions du produit                             | 315 mm * 200 mm * 273 mm (L*W*H)                  |

#### Partie 4: Liste de configuration

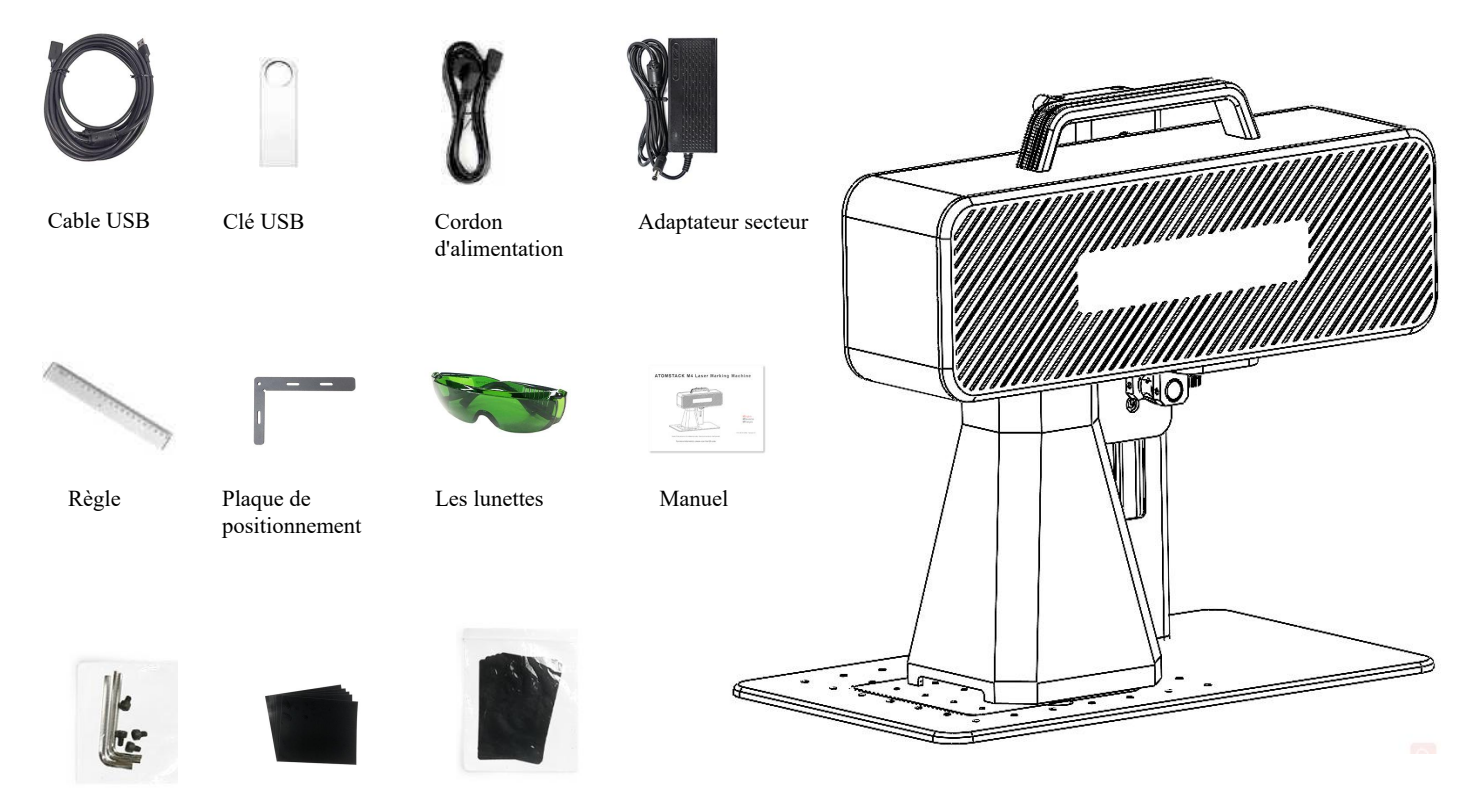

Clé hexagonale

Papier d'étalonnage

Mise au point du film

#### Partie 5: Introduction à la structure du produit

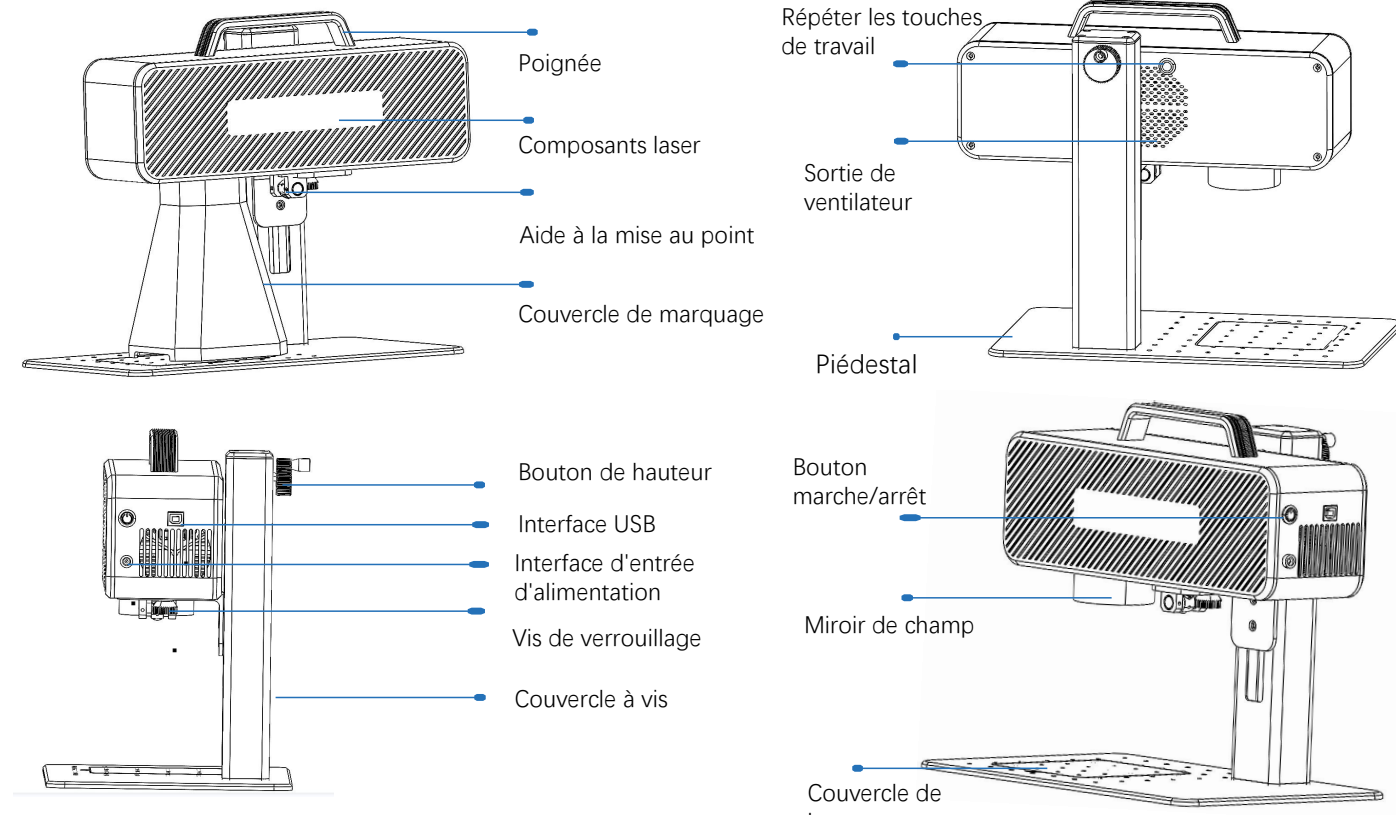

base

## Partie 6: Introduction aux méthodes d'assemblage du mode de travail de bureau

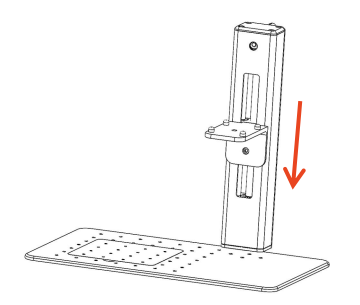

Étape 1: Préparez le bras de support et alignez les trous de montage sur la base

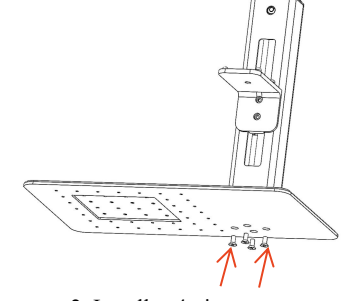

2. Installez 4 vis

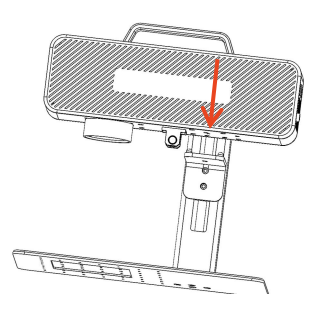

3. Installation de l'ensemble laser

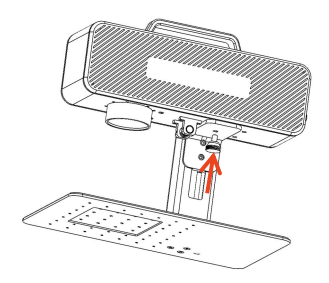

Étape 4: Installez les vis de verrouillage des composants laser

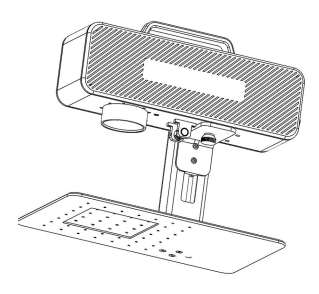

Étape 5: Serrez les vis du composant laser

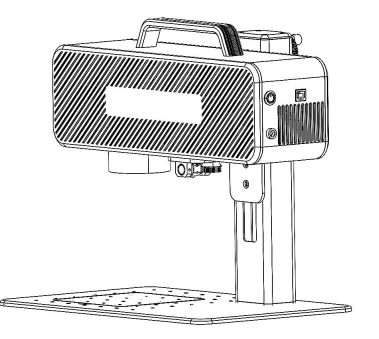

Étape 6: assemblage terminé

# Partie 7: Introduction aux méthodes d'assemblage en mode de travail portable

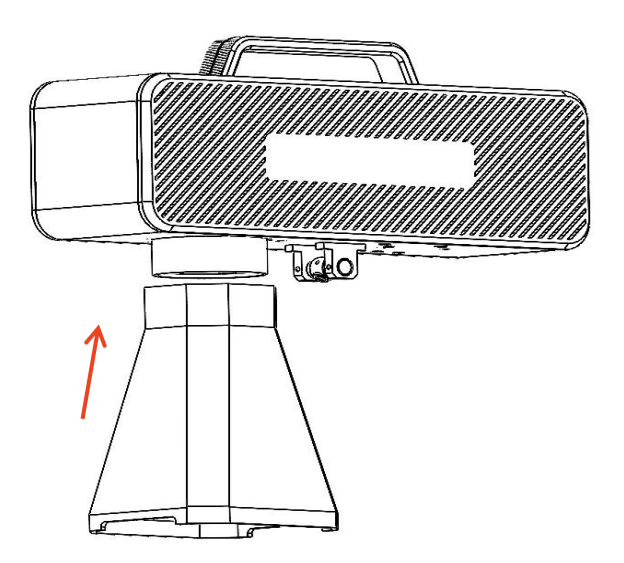

Étape 1: Installez le couvercle du marqueur

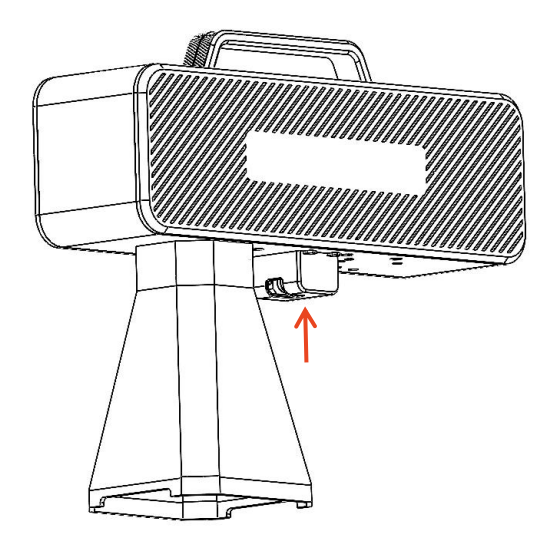

Étape 2: Installez le couvercle de protection auxiliaire de mise au point

#### Part 8: Common operating procedures of the software

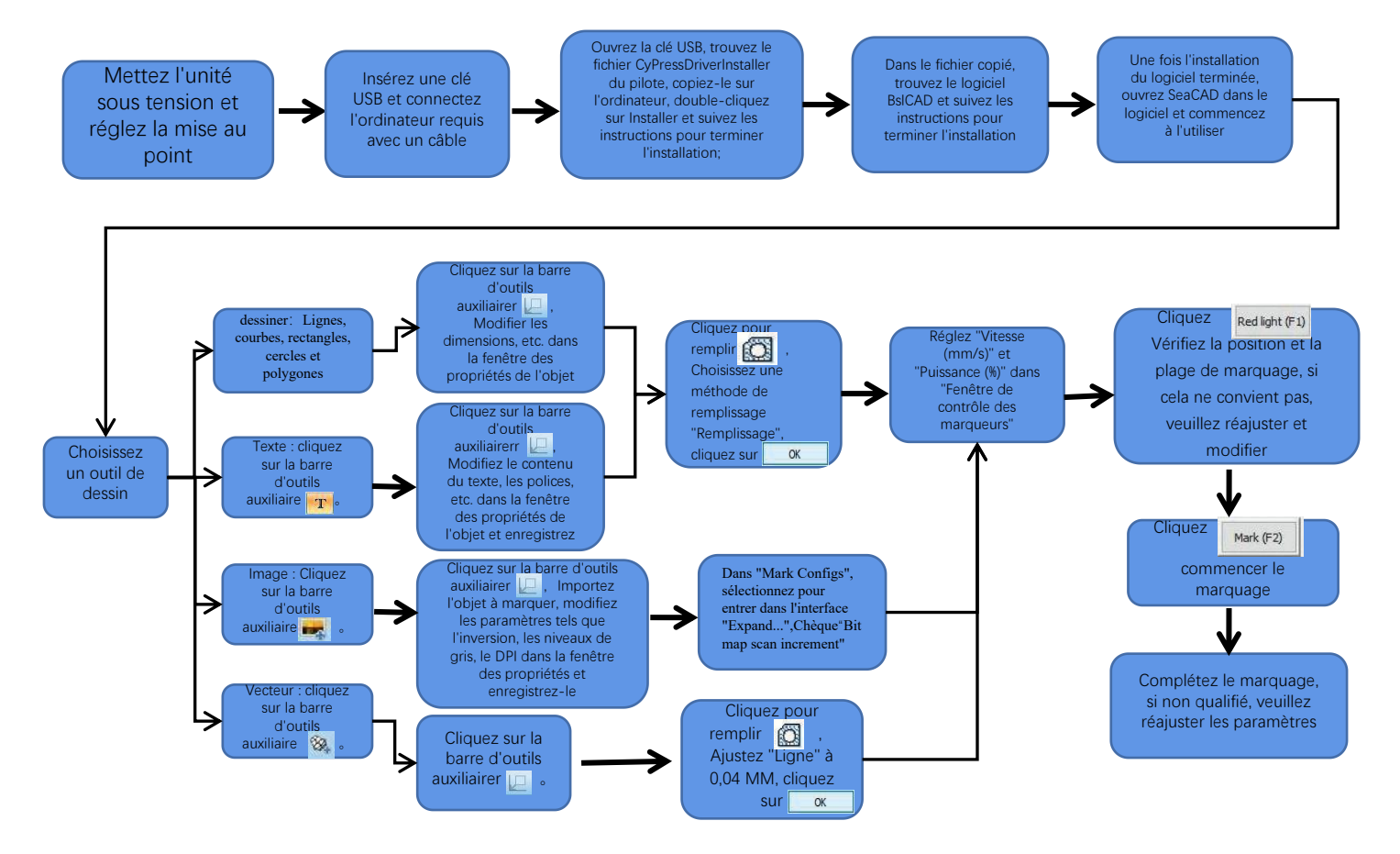

#### Partie 9: Introduction aux méthodes axées sur les produits

 Mettez le papier de test, allumez l'interrupteur d'alimentation de la machine et ajustez le bouton de réglage de la hauteur afin que les deux taches rouges se chevauchent en un seul point, c'est-à-dire terminez le débogage de la mise au point. Sinon, continuez à ajuster.
 Remarque: Si les deux taches lumineuses ne coïncident pas, une petite déviation affecte l'effet de traçage et la machine de traçage ne peut pas fonctionner lorsque la déviation est importante;

2. Cette machine est équipée d'une règle qui mesure la distance entre la tête laser et l'objet gravé pour régler la mise au point. La distance entre les deux est de 130 mm, car il peut y avoir des erreurs d'assemblage, veuillez vous référer à la mesure réelle.

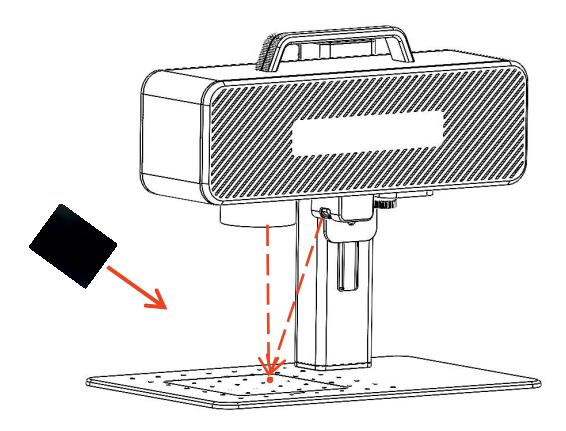

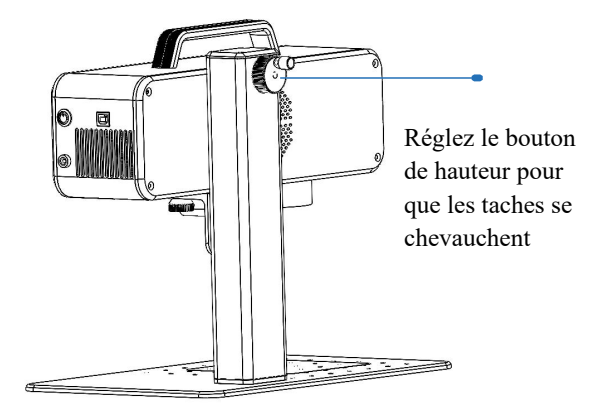

Placez le film de mise au point sur le point où le spot est concentré et ajustez le bouton de hauteur pour que le spot se chevauche.

# Partie 10: Acquisition et installation de logiciels

#### Méthode 1:

1. Allumez la puissance de la machine de notation et utilisez le câble de données pour connecter l'ordinateur qui nécessite l'installation du logiciel de notation;

2. Ouvrez la clé USB attachée à l'ordinateur, extraire le fichier "logiciel de gravure BSL" sur le bureau de l'ordinateur, ouvrir le dossier décompressé et envoyer "AtomStack" au raccourci de bureau;

3. Installez le fichier de pilote "Drive\win7win8win10-x64.exe" dans votre clé USB. Une fois l'installation réussie, double-cliquez sur le raccourci de bureau "AtomStack" pour lancer le logiciel de gravure.

#### Méthode 2:

En cas de perte de la clé USB attachée ou de suppression accidentelle du logiciel, l'utilisateur peut se connecter au site officiel www.atomstack.com pour obtenir le logiciel. Les étapes d'installation sont les mêmes que la méthode

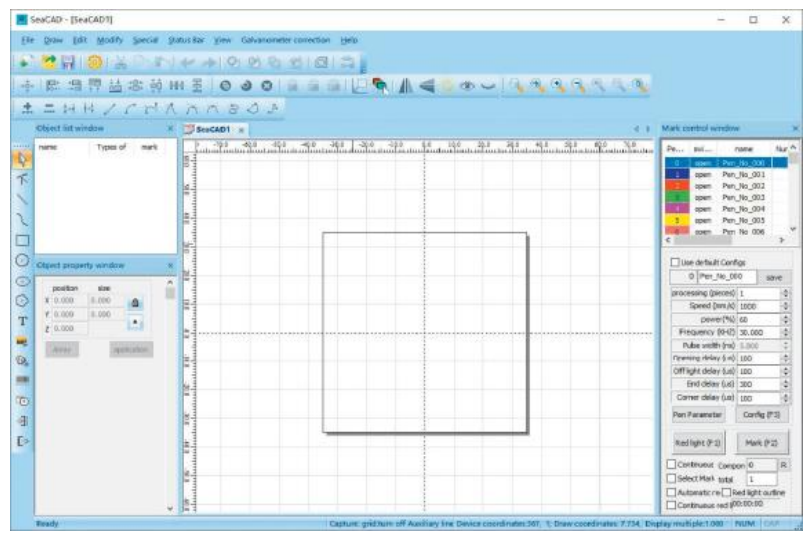

Page d'ouverture du logiciel

#### Partie 11: Description des fonctions logicielles

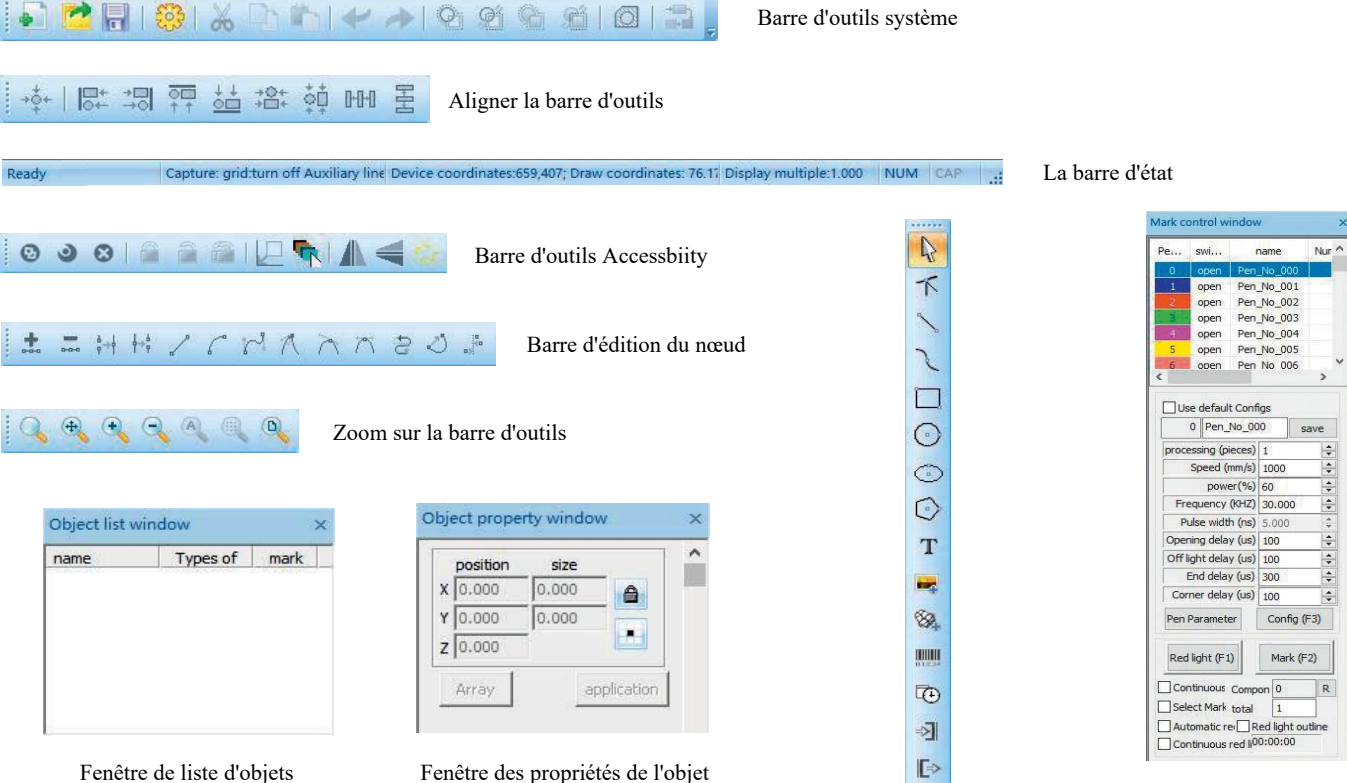

Fenêtre de contrôle des étiquettes

Dessiner la barre d'outils

#### Partie 12: Description des fonctions courantes

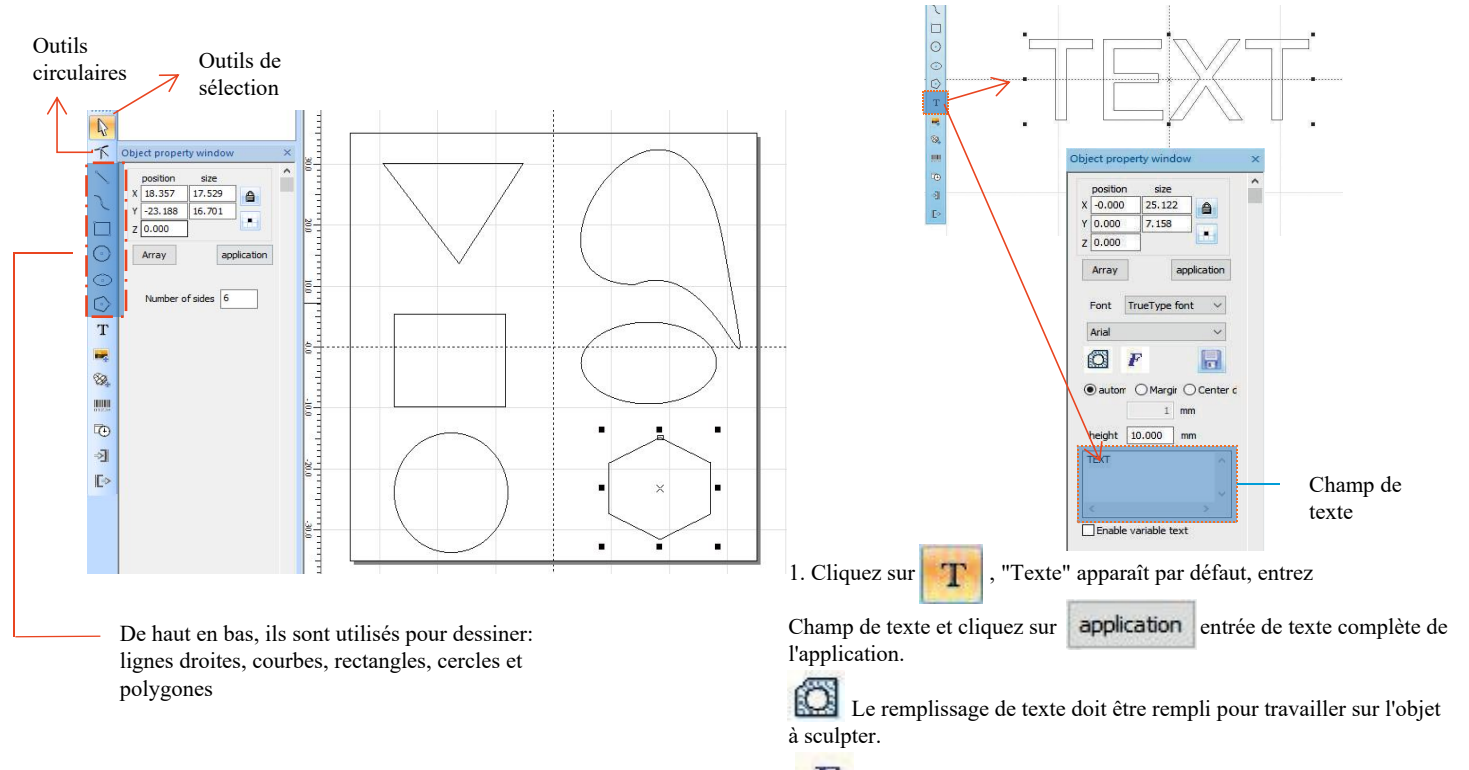

Un outil de texte pour définir l'alignement, l'espacement des caractères, l'arc de texte, l'angle et d'autres paramètres.

#### Partie 13: Dessin de texte

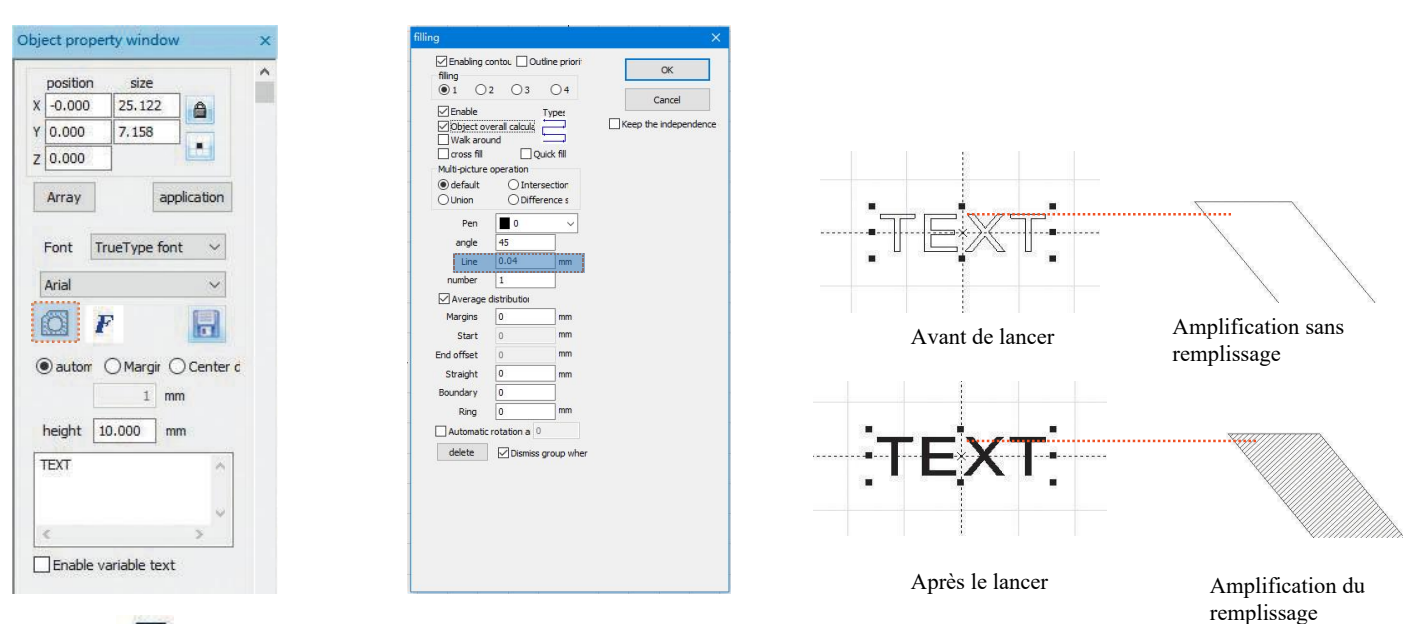

1. Cliquez murir la fenêtre des paramètres de remplissage;

2. Il n'est pas nécessaire de définir d'autres paramètres pour la gravure de texte. Seule la "ligne" doit être changée. La valeur par défaut est 0,04.

Remarque: "Ligne" est la densité de clignotement du texte. Plus la valeur est élevée, plus la vitesse de gravure est élevée et plus la couleur de gravure est claire; Plus la valeur est petite, plus la vitesse de gravure est faible et plus la couleur de gravure est foncée;

La sculpture sur des matériaux de peinture tels que le métal de couleur primaire, la peinture et la peinture cuite, la peinture oxydée, le métal galvanisé, le plastique et le cuir offre les meilleurs résultats.

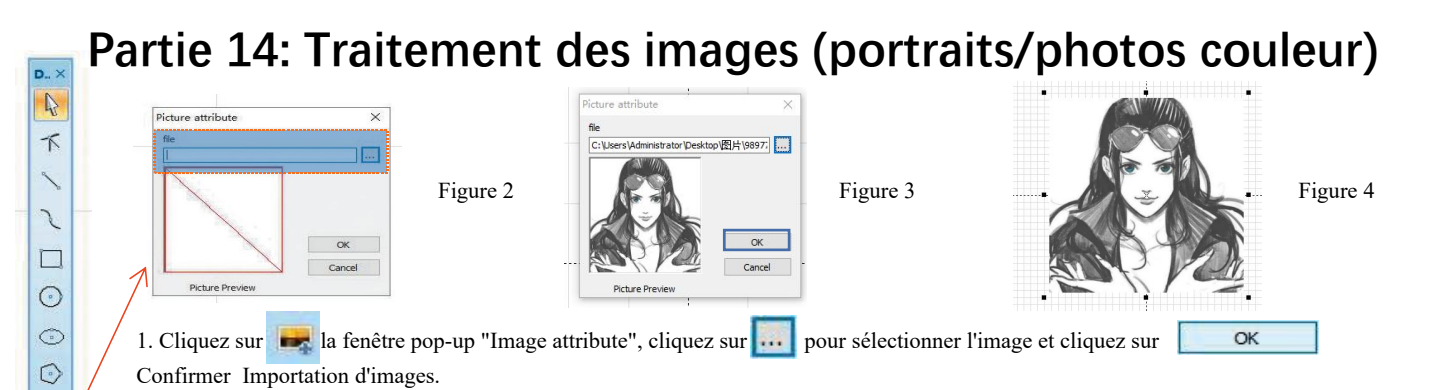

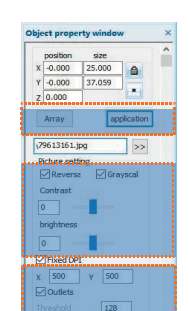

Mark Configs

Dotting time

Adjustment po

Point power mapping

Figure 5

0.4 ms

Т

82

INCOME

0

>

E>

Figure 1

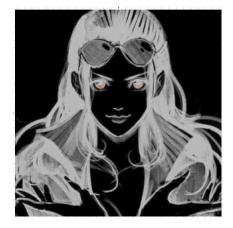

Figure 6

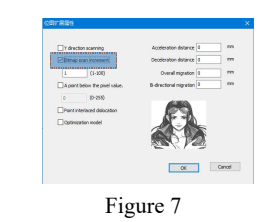

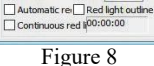

Mark control window

open Pen No 005

open Pen No 006

Use default Configs 0 Pen\_No\_000

rocessina (pieces) 1

power(%) 100

Frequency (KHZ) 30,000

Pulse width (ns) 5,000

End delay (us) 300

Opening delay (us) 100

Off light delay (us) 100

Corner delay (us) 100

Continuous Compon 0

Pen Parameter

Red light (F1)

Select Mark total

name Nr A

open Pen\_No\_001

open Pen No 002

open Pen No 003

open Pen No 004

save

÷

+

-

+

R

Config (F3)

Mark (F2)

Do cui

2. Ajustez l'image à la bonne taille;

3. Cochez "Inverser" "Niveau de gris" "DPI fixe" (X et Y paramètres d'entrée 500) et "Sortie" dans la fenêtre des paramètres d'image,

4. Cochez "balayage bidirectionnel" dans la fenêtre "Configuration de marqueur", entrez 0.4 dans" temps de frappe ";

5.Dans "Mark Configs", sélectionnez pour entrer dans l'interface

"Expand...", Chèque "Bitmap scan increment"

6. Paramètres de gravure réglés. Réglez "Vitesse (mm/s)" à 500 et "Puissance (%)" à 100.

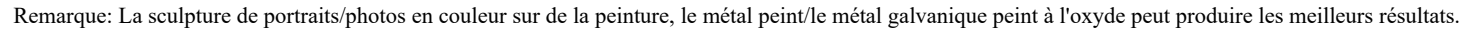

## Partie 15: Traitement d'image (bitmap normal)

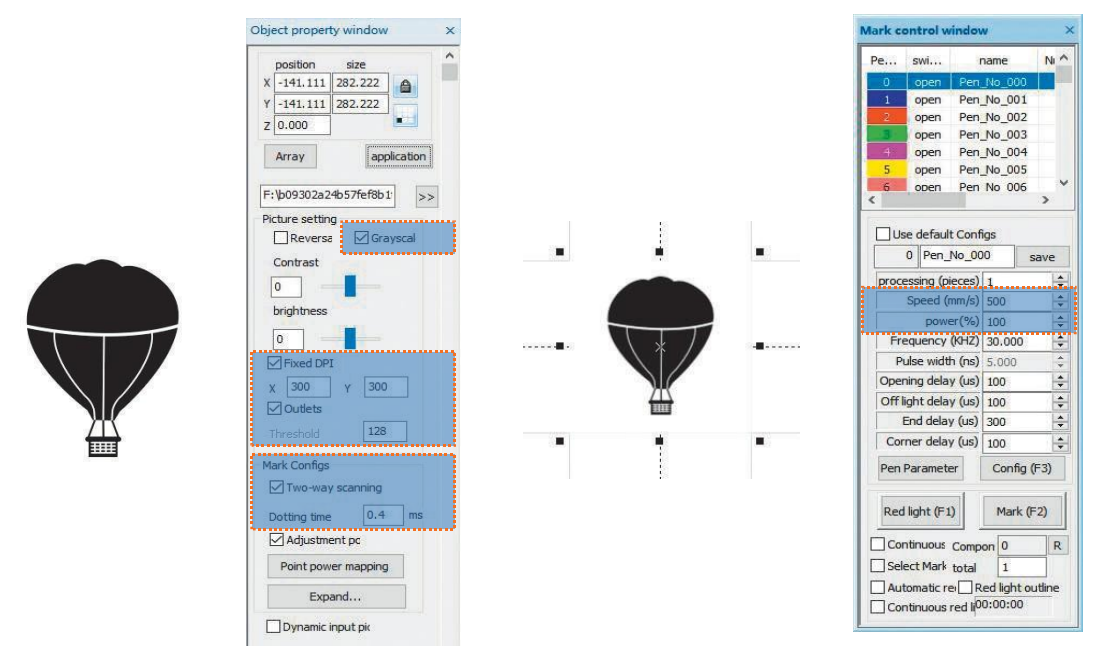

Ajustez l'image à la bonne taille;

Cochez "Niveau de gris" et "DPI fixe" (X et Y paramètres d'entrée 300) et "Sortie" dans la fenêtre des paramètres d'image; Cochez "Balayage bidirectionnel" dans la fenêtre "Configuration des balises" et entrez 0.4 dans "Temps de frappe"; Paramètres de gravure. Réglez "Vitesse (mm/s)" à 500 et "Puissance (%)" à 100.

Remarque: La sculpture sur des matériaux de peinture tels que le métal de couleur primaire, la peinture et la peinture cuite, la peinture oxydée, le métal galvanisé, le plastique et le cuir offre les meilleurs résultats.

#### Partie 16: Contrôle du marquage

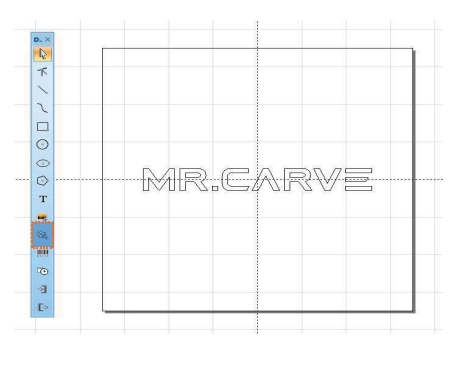

| Enabling<br>filing<br>1 | 2 03                               | dine priori        | 0   |
|-------------------------|------------------------------------|--------------------|-----|
| Enable                  | verali calcula<br>und<br>Queration | Typer<br>Jick fill | Car |
| default                 | OInter                             | section            |     |
| Union                   | Oliffer                            | ence s             |     |
| Pen                     | 0                                  | ~                  |     |
| angle                   | 45                                 |                    |     |
| Line                    | 0.04                               | mm                 |     |
| number                  | 1                                  |                    |     |
| Average                 | distribution                       |                    |     |
| Margins                 | 0                                  | mm                 |     |
| Start                   | 0                                  | mm                 |     |
| End offset              | 0                                  | mm                 |     |
| Straight                | 0                                  | mm                 |     |
| Boundary                | 0                                  |                    |     |
| Ring                    | 0                                  | mm                 |     |
| Automatic               | rotation a 0                       |                    |     |
|                         | -                                  |                    |     |

1. .Cliquez 🔯 pour importer des fichiers vectoriels au format PLT, DWG, AL;

2. Les fichiers vectoriels importés doivent être traités par fled avant la gravure. N'est pas nécessaire de définir d'autres paramètres pour le remplissage du fichier vectoriel. Seule la "ligne" doit être changée. La valeur par défaut est 0,04

🗟 🙋 🗟 । 🎯 👗 🗅 🏠 🛩 🧈 🕾 🖄 🙆 🖾 🍃

Remarque: La "ligne" est la densité de remplissage du texte. Plus la valeur est élevée, plus la vitesse de gravure est élevée, plus la couleur de gravure est claire, plus la valeur est petite, plus la vitesse de gravure est faible et plus la couleur de gravure est foncée.

La sculpture sur des matériaux de peinture tels que le métal de couleur primaire, la peinture et la peinture cuite, la peinture oxydée, le métal galvanisé, le plastique et le cuir offre les meilleurs résultats.

| Pe. | 5        | wi       | 1      | nan | ne       | N     | ^ |
|-----|----------|----------|--------|-----|----------|-------|---|
| 0   |          | open     | Pen    | No  | 000_     |       |   |
|     |          | open     | Pen    | No  | _001     | der a |   |
| 1   |          | open     | Pen    | No  | _002     |       |   |
|     |          | open     | Pen    | No  | _003     |       |   |
| 12  | f (      | open     | Pen    | No  | _004     |       |   |
| 5   | 5 0      | open     | Pen    | No  | _005     |       |   |
| <   | 5 (      | open     | Pen    | No  | 006      | >     | Ĩ |
|     | 0        | Pen_     | No_00  | 0   | s        | ave   |   |
| Р   | ocess    | sing (pi | eces)  | 1   |          |       |   |
|     | St       | beed (I  | nm/s)  | 50  | 10       |       | * |
|     | -        | powe     | er(%)  | 10  | 0        |       | Ŧ |
|     | Frequ    | Jency    | (KHZ)  | 30  | 0.000    |       | ÷ |
|     | Puls     | e widt   | h (ns) | 5.  | 000      |       | ÷ |
| 0   | penin    | g dela   | y (us) | 10  | 0        | 1     | ÷ |
| C   | off ligh | nt dela  | y (us) | 10  | 0        |       | * |
|     | En       | d delay  | y (us) | 30  | 0        |       | + |
| 1   | Corne    | r dela   | / (us) | 10  | 10       | - 18  | * |
| Ρ   | en Pa    | ramete   | er     | C   | Config ( | F3)   |   |
| F   | Red lig  | )ht (F1  | )      |     | Mark (F  | 2)    |   |
|     | Contir   | านอนร    | Comp   | on  | 0        |       | R |
|     | Select   | t Mark   | total  |     | 1        |       |   |
|     | Auton    | natic re |        | ed  | light ou | utlin | e |

Ajustement des paramètres recommandés Vitesse (mm/s): 500 Puissance (%): 100 Fréquence (kHz): 30

Rouge (F1): prévisualise la position de gravure actuelle, mode de prévisualisation rectangulaire rouge Marque (F2): début de la gravure

Cochez cette option pour définir le mode d'aperçu des contours.

#### Partie 17: Référence aux paramètres de gravure de différents matériaux

| Images, textes et fichiers vectoriels |                        |               |              |  |  |
|---------------------------------------|------------------------|---------------|--------------|--|--|
| Matériaux                             | Espacement des lignes  | Puissan<br>ce | Vitesse      |  |  |
| Métaux                                | 0,01 ou 0,005 ou 0,001 | 100           | 300 ou 500   |  |  |
| Métal laqué                           | 0,005 ou 0,001         | 100           | 500          |  |  |
| Produits en matières<br>plastiques    | 0.05                   | 100           | 1000 ou 1500 |  |  |
| Cuir                                  | 0,005 ou 0,001         | 100           | 1000 ou 1500 |  |  |
| Stone                                 | 0.01                   | 100           | 500          |  |  |
| Verre laqué                           | 0.05                   | 100           | 500          |  |  |
| Matériau de finition laqué            | 0.05                   | 100           | 1000 ou 1500 |  |  |

| Images en noir et blanc (bitmap normal)   |                                                                            |         |     |  |  |  |
|-------------------------------------------|----------------------------------------------------------------------------|---------|-----|--|--|--|
| Matériaux                                 | Paramètres de l'image                                                      | Vitesse |     |  |  |  |
| Métaux                                    |                                                                            | 100     | 200 |  |  |  |
| Métal laqué                               |                                                                            | 100     | 300 |  |  |  |
| Produits en matières plastiques           | DPI fixe (x300 y300)<br>Grille (cochée)<br>Balayage bidirectionnel (coché) | 100     | 500 |  |  |  |
| Cuir                                      | Temps de traitement (0,4 à 0,5 ms)                                         | 100     | 500 |  |  |  |
| Stone                                     | Regier la puissance du point (coche)                                       | 100     | 200 |  |  |  |
| Matériau de finition laqué                |                                                                            | 100     | 500 |  |  |  |
| Images en couleur (paysages et portraits) |                                                                            |         |     |  |  |  |
| Métal laqué                               | Inversion (cochée)                                                         | 100     | 500 |  |  |  |
| Métal galvanisé                           | DPI fixe (x500 y500)                                                       |         |     |  |  |  |
| Oxyde de métal                            | Grille (cochée)<br>Balayage bidirectionnel (coché)                         |         |     |  |  |  |
| ABS                                       | Temps de traitement (0,4 à 0,5 ms)<br>Régler la puissance du point (coché) |         |     |  |  |  |

#### Foire aux questions

I. La machine ne répond pas au démarrage.

1. Défaillance de la connexion d'alimentation: vérifiez les prises, interrupteurs et prises sur le corps pour vous assurer qu'elles sont correctement branchées et

Mise sous tension; Vérifiez le bouton d'alimentation sur le panneau pour vous assurer qu'il est enfoncé et que la lumière du bouton est allumée.

II. Impossible de se connecter à un ordinateur

1. Câble USB non connecté: Vérifiez l'interconnexion machine du câble USB pour vous assurer que la connexion est correcte. De L'interface USB du panneau avant de certains ordinateurs de bureau a échoué et doit être connectée à une prise à l'arrière de l'hôte.

2. Le pilote n'est pas installé correctement: suivez les instructions pour installer le pilote. Si l'ordinateur identifie le périphérique comme un port série Installation, branchement matériel sans problème.

3. Autres cas particuliers: Débranchez le câble USB et l'alimentation. Lorsque l'appareil est complètement hors tension pendant 5 secondes, branchez à nouveau l'alimentation.

III. Sculpté à la lumière ou sans sculpture

1. Mise au point inexacte: lisez la section mise au point du manuel d'utilisation pour obtenir une mise au point précise.

2. Vitesse de gravure: résultat d'une vitesse de gravure trop rapide ou d'un temps de gravure trop court. Lisez la section Paramètres de gravure dans le manuel d'utilisation pour réajuster les paramètres.

3. Images peu profondes: les images importées doivent être claires. Si les lignes sont trop fines et que la couleur est trop claire, cela affectera directement l'effet de gravure.

4 . Placement des objets: En raison de la distance focale fixe du laser, les objets à graver doivent être plats et parallèles au corps. Si l'objet à graver a un titre, la distance focale est inexacte, ce qui entraîne un effet de gravure anormal.

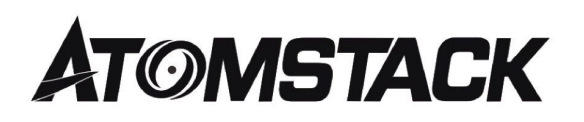

#### Services aux clients:

➢Para conocer la Política de Garantía detallada, visite nuestro sitio web oficial en: <u>www.atomstack.com</u>

➢Para soporte técnico y servicio, envíe un correo electrónico a: <u>support@atomstack.com</u>

Fabricante: Shenzhen Atomic Stack Technology Co., Ltd. Adresse: 17e étage, bâtiment 3A, phase 2, Smart Park, 76 Baohe Avenue, Baolong Street, Longgang District, Shenzhen, 518172 Máquina de grabado de discisión

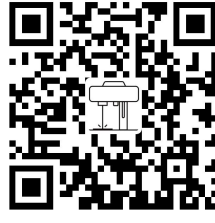

Laser Marking Machine

Aplicación del Escáner: Lecto de Codigos QR /Escáner de Código de barras O cualquier APP con escáner